## MANUAL DO USUÁRIO

# Farmácia Básica

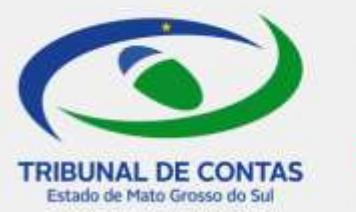

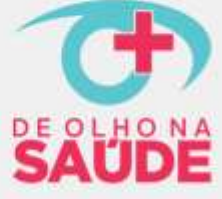

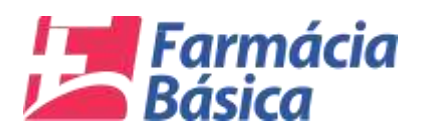

#### Sumário

| 1. Introdução                                                   |
|-----------------------------------------------------------------|
| 2. Objetivo                                                     |
| 3. Definição de Quadrimestre                                    |
| 4. Acesso                                                       |
| 4.1 Tela de Login                                               |
| 4.2. Tela de Atualização dos Dados5                             |
| 5. Menu                                                         |
| 5.1. Prestação de Contas                                        |
| 5.1.1. Recursos                                                 |
| 5.1.1.1. Dos Estágios da Despesa Pública11                      |
| 5.1.2 Compras                                                   |
| 5.1.3 Consumo                                                   |
| 5.1.4. Envio da Prestação de Contas22                           |
| 5.2. Consulta das Prestações de contas de quadrimestre anterior |
| 5.3. Dados Cadastrais                                           |
| 5.3.1. Responsável                                              |
| 6. Dúvidas Frequentes                                           |

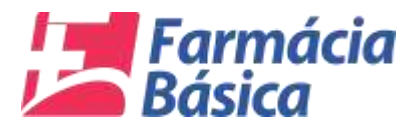

#### 1. Introdução

O TCE-MS por intermédio do Termo de Cooperação Técnica celebrado com a Secretaria de Estado de Saúde instituiu o "Projeto de Olho na Saúde – Farmácia Básica", tendo por subsídio a Resolução nº. 113/SES/MS de 25 de novembro de 2015, que aprova o elenco de medicamentos e insumos da Assistência Farmacêutica Básica no Estado de Mato Grosso do Sul.

O ponto inicial do projeto será o monitoramento das movimentações financeiras relacionadas à Farmácia Básica, o controle dos medicamentos e insumos adquiridos, bem como o consumo mensal, tendo por finalidade desenvolver indicadores que contribuam para evitar a má gestão dos recursos destinados à saúde, em especial o desperdício com medicamentos vencidos, superfaturamento, desabastecimento, falta de planejamento, dentre outros.

Tal ação faz-se necessária dada a imprescindibilidade de implementar medidas visando aperfeiçoar a gestão pública, elevando a eficiência, eficácia e economicidade dos atos da Administração Pública, por meio de rotinas fiscalizatórias voltadas ao acompanhamento concomitante da gestão dos órgãos e entes jurisdicionados.

#### 2. Objetivo

O presente manual destina-se a orientar e auxiliar os jurisdicionados na utilização do sistema "Farmácia Básica". Ele detalha os passos para acesso e uso das funcionalidades com as orientações necessárias.

O sistema Farmácia Básica compõe o "Projeto de Olho na Saúde" do TCE-MS, com a finalidade de apresentar a prestação de contas das informações da Assistência Farmacêutica Básica dos Municípios do Estado, jurisdicionados ao Tribunal de Contas. Para tanto, será utilizado o sistema "Farmácia Básica".

#### 3. Definição de Quadrimestre

Para os fins do "Projeto De Olho na Saúde – Farmácia Básica", nos termos do art. 2º da Resolução TCE/MS nº 45/2016, entende-se por quadrimestre o agrupamento de quatro meses do ano, conforme abaixo:

| 1º quadrimestre | janeiro, fevereiro, março e abril;     |
|-----------------|----------------------------------------|
| 2º quadrimestre | maio, junho, julho e agosto;           |
| 3º quadrimestre | setembro, outubro, novembro e dezembro |

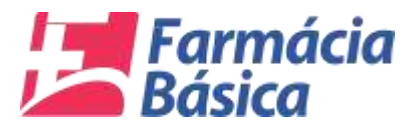

#### 4. Acesso

#### 4.1 Tela de Login

O usuário deverá acessar o sistema através do link:

https://ww4.tce.ms.gov.br/farmacia/

Na tela que será aberta, deverá informar o "Login" e a "Senha" para que o acesso seja validado com sucesso.

| TCEMS   | Login do Usuário<br>Usuánio<br>Serta<br>Ind<br>Acesser 9 Statore |
|---------|------------------------------------------------------------------|
| Caynyrt | 12017 TCEAVE - Tocks at Dimites Reservator.                      |

Figura 1 - Tela de Login

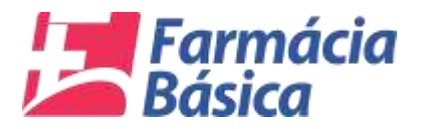

#### 4.2. Tela de Atualização dos Dados

No momento em que o usuário acessar pela primeira vez o sistema será necessário a atualização dos dados com o preenchimento dos campos obrigatórios.

Posteriormente para que se dê início ao procedimento, o clique deverá ser no botão *"Iniciar Prestação de Contas".* 

|                                                  |                                                | Farmécia Bésica - TCE/MS  |
|--------------------------------------------------|------------------------------------------------|---------------------------|
| deçile de Contas « Consulte « Dedos Cadestrale » |                                                |                           |
|                                                  |                                                |                           |
|                                                  |                                                | $\sim$                    |
|                                                  |                                                |                           |
| 6                                                | PRESTAÇÃO DE CONTAS DA FARMÁCIA BÁSICA         |                           |
|                                                  |                                                | AJUDA                     |
| ✓ Beier dades es                                 | lin stuatonited                                |                           |
| Usuartu                                          | Nome do Responsavel *                          |                           |
| 1000 C                                           | Carpo * N* CHEVE *                             |                           |
| Lange Contract of Contract                       | Elif )[1001                                    | <u> </u>                  |
| Thefore                                          | Celular E Mail  Constant Constant Constant     |                           |
| Sec                                              | iha Atuat * Nova Senha * Confirme Nova Seoha * |                           |
| 10                                               | Razokral                                       |                           |
|                                                  | INICIAR PRESTAÇÃO DE CONTAS                    |                           |
| o there are a second                             |                                                |                           |
| Common 2 Ginno. Common 2017                      | claminizari claminizari clagana                | ENCERRAR REMESSA          |
|                                                  |                                                | PRAZO FINAL<br>31/10/2017 |
|                                                  |                                                |                           |
|                                                  |                                                |                           |
|                                                  |                                                |                           |

Figura 2 - Tela de Atualização dos Dados

O sistema retornará uma mensagem de sucesso conforme a imagem abaixo.

| Transfer & Contras<br>Consector & Contras - Classe Coloners -                                                                                                 | Permitida Maxim - TCEMA |
|----------------------------------------------------------------------------------------------------|-------------------------|
| PRESTA                                                                                                    |                         |
| United in Annual di Bragman<br>Banandi I Indiana di Bragman<br>Chiri e casana<br>Chiri e casana<br>Chiri e casana<br>Falabasa 1 Cabiata<br>Falabasa 1 Cabiata | M* CM/AR /              |
| Bantha Athad *                                                                                                    |                         |
|                                                                                                    |                         |

Figura 3 - Tela de Atualização dos Dados – Mensagem

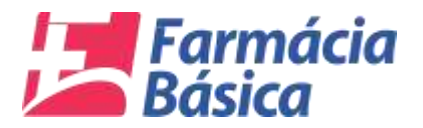

Clicando em "OK" a tela inicial será apresentada.

| TRIBUNAL DE CONTAS                                     |              | Farmác        | la Básica - TCE/MS                                             |   |
|--------------------------------------------------------|--------------|---------------|----------------------------------------------------------------|---|
| Presteção de Contas + Consulta + Dados Cadastrais +    |              |               |                                                                |   |
|                                                        |              |               |                                                                | ÷ |
| Ļ                                                      |              |               |                                                                |   |
| ANDAMENTO DA PRESTAÇÃO DI                              | E CONTAS     |               | ا<br>ا                                                         | 1 |
| Q, Abertura 2ª Quad. Q, Malo/2017 Q, Junho/2017        | Q Julho/2017 | Q Agosto/2017 |                                                                | - |
| SITUAÇÃO: <i>EN RETIFICAÇÃO</i> 18/10/2017 09:00:45    |              |               | PRAZO FINAL<br>31/10/2017<br>Versão 1.6.6.3 de 27/10/2017 18.0 | 0 |
| USUÁRIO, TETITE OFFARMACIA SES2 - 5000203 - AGUA CLARA |              |               |                                                                |   |

#### Figura 4 – Home

No canto superior esquerdo, está o **"Menu"** com as opções de **"Prestação de Contas"**, **"Consulta"** e os **"Dados cadastrais"**. Próximo à parte central está o painel para acompanhar o **"Andamento da Prestação de Contas"**. Na lateral direita da tela está o botão de **"Ajuda"** que deverá exibir o manual e o botão de envio da Prestação de Contas com a data estipulada para o Prazo Final.

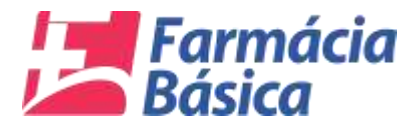

#### 5. Menu

#### 5.1. Prestação de Contas

O sistema possibilita ao Jurisdicionado a prestação de contas tanto dos recursos, quanto das compras e consumos quadrimestralmente da unidade da qual seja responsável, conforme tela abaixo:

| TRIBUNAL DE CONT                                                           | AS                      |                                    |                           | Farm           | àcia Básica - TCE/MS                                        | 0 E |
|----------------------------------------------------------------------------|-------------------------|------------------------------------|---------------------------|----------------|-------------------------------------------------------------|-----|
| Prestação de Contas + Consulta +                                           | Dados Cadastrais +      |                                    |                           |                |                                                             | 2   |
| X     Recursos       X     Compres       X     Consume       X     Consume |                         |                                    |                           |                | AJUDA                                                       |     |
| Q. Abertura 2ª Quad.                                                       | ANDAMEN<br>Q. Maio/2017 | TO DA PRESTAÇÃO D<br>Q. Junho/2017 | E CONTAS<br>Q. Julho/2017 | Q, Agosto/2017 |                                                             |     |
|                                                                            | CAO 18/10/2017 09:00:45 |                                    |                           |                | PRZOFINAL<br>31/10/2017<br>WITED 1 6.6.3 de 27/10/2017 18.8 |     |

#### Figura 5 – Prestação de Contas

#### 5.1.1. Recursos

Na opção "Prestação de Contas" do menu o usuário deve clicar em "Recursos".

| TRIBUNAL DE CON                                                                    | TAS                       |                    |              | Farm          | iácia Básica - TCE/MS                                         | 06 |
|------------------------------------------------------------------------------------|---------------------------|--------------------|--------------|---------------|---------------------------------------------------------------|----|
| Prestação da Contar - Consulta -<br>X Recursos<br>Compres<br>X Compres<br>X Comuno | Dados Cadastrais -        |                    |              |               | AJUBA                                                         |    |
|                                                                                    | ANDAMEN                   | ITO DA PRESTAÇÃO D | E CONTAS     |               |                                                               |    |
| Q, Abertura 2º Quad.                                                               | Q Maio/2017               | Q Junho/2017       | ् Julho/2017 | Q Agosto/2017 |                                                               |    |
| BITUAÇÃO: MA RETIRIO                                                               | ICAID 18/10/2017 09:00:45 |                    |              |               | PRAZO FINAL<br>31/10/2017<br>Winão 1.0.0.3 de 37/10/2017 18.0 | 10 |

Figura 6 – Recursos

Na sequência o sistema abrirá a tela abaixo:

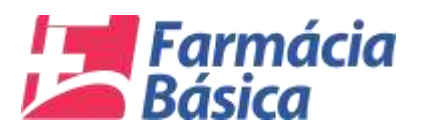

| RECURSOS DA FARMÁCIA BÁSICA                                                                                                    | B |
|----------------------------------------------------------------------------------------------------|---|
| RESPONSÁVEL : TESTE 01 FARMACIA - ALCINÓPOLIS DATA : 23/11/2017 17:41:16                                                                        |   |
| REFERÊNCIA DOS DADOS                                                                                                    |   |
| EXERCICIO : 2017 + QUADRIMESTRE : 2º QUADRIMESTRE + MÉS REFERÊNCIA : MAIO + Controle: 01156/2017 FINALIZADO EM : 31/10/2017                     |   |
| Especificação dos Recursos<br>Saldo Inicial Recurso Federal Recurso Estadual Próprio Rendimentos Total Recursos Total Liquidado Saldo Final 🕞 🔂 |   |
|                                                                                                    |   |
|                                                                                                    |   |
|                                                                                                    |   |
|                                                                                                    |   |
|                                                                                                    |   |
|                                                                                                    |   |
|                                                                                                    |   |
|                                                                                                    |   |
|                                                                                                    |   |
|                                                                                                    |   |
| JSUÁRIO, TESTE OFFARMACIA 3834 - 5000252 - ALCINOPOLIS                                                                                          |   |

#### Figura 7 - Recursos da Farmácia Básica

Nessa opção o sistema fornecerá ao jurisdicionado a possibilidade de informar a movimentação financeira referente ao quadrimestre informando o *"Exercício", "Quadrimestre"* e *"Mês de Referência".* Além disso, exibirá em seu topo os dados do responsável, a data e hora do acesso atual.

Para cada mês de referência devem ser inseridas as seguintes informações:

| ltem              | Fonte da Informação                                                                                          |
|-------------------|----------------------------------------------------------------------------------------------------|
| Saldo Inicial     | Saldo inicial da conta de recursos da Assistência Farmacêutica<br>Básica                                     |
| Recurso Federal   | Recursos oriundos da União, destinados à Assistência Farmacêutica<br>Básica, no período.                     |
| Recurso Estadual  | Recursos oriundos dos Estados, destinados à Assistência<br>Farmacêutica Básica, no período.                  |
| Próprio           | Contrapartida financeira do Município (se existir)                                                           |
| Rendimentos       | Rendimentos obtidos com a aplicação dos recursos da Assistência<br>Farmacêutica Básica no mercado financeiro |
| Total de recursos | Preenchimento Automático                                                                                     |
| Total Liquidado   | Total de recursos liquidados no quadrimestre. (vide item 5.1.1.1<br>abaixo)                                  |
| Saldo Final       | Preenchimento Automático                                                                                     |

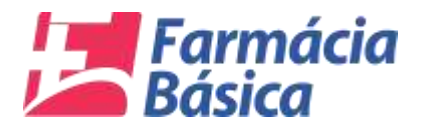

Observações importantes:

- 1. O saldo inicial de um quadrimestre é o valor do saldo final do quadrimestre anterior, para consultar no sistema, seguir as instruções <u>do item 5.2 deste Manual</u>;
- 2. Caso não tenha recebido o recurso Federal, Estadual, ou não tenha rendimentos no mês de referência, o respectivo campo deve ser preenchido com R\$ 0,00;
- 3. Os recursos que não pertencem a Assistência Farmacêutica Básica utilizados para aquisição de medicamentos pactuados devem ser somados no item referente à sua origem, ou seja, federal ou estadual, a depender do caso.

Após o preenchimento o usuário deverá **"Salvar Dados"** para efetivar a inclusão ou **"Cancelar Dados"** para digitá-los novamente conforme botões abaixo:

|                                                                                                    | <u> </u> |
|----------------------------------------------------------------------------------------------------|----------|
| RESPONSAVEL : TESTE 01 FARMACIA - ALCINOPOLIS DATA : 23/11/2017 17:41:16                                                                                                    |          |
| ERÊNCIA DOS DADOS                                                                                                    |          |
| RCICIO   2017 - QUADRIMESTRE   P QUADRIMESTRE - MÉS REFERÊNCIA : MÁIO - Controle: 01168/2017 FINALIZADO EM : 31/10/2017                                                                     |          |
| vecificação dos Recursos                                                                                                    |          |
| Saldo finicial Recurso Federal Recurso Estadual Próprio Rendimentos Total Recursos Total Liquidado Saldo Final<br>5.000.00 10.000.00 10.000.00 2.500.00 500.00 28.000.00 25.000.00 3.000.00 | 7 R S    |
|                                                                                                    |          |
|                                                                                                    |          |
|                                                                                                    |          |
|                                                                                                    |          |
|                                                                                                    |          |
|                                                                                                    |          |
|                                                                                                    |          |
|                                                                                                    |          |
|                                                                                                    |          |
|                                                                                                    |          |
|                                                                                                    |          |
|                                                                                                    |          |
|                                                                                                    |          |
|                                                                                                    |          |
|                                                                                                    |          |
|                                                                                                    |          |
|                                                                                                    |          |
|                                                                                                    |          |
|                                                                                                    |          |
|                                                                                                    |          |
|                                                                                                    |          |
|                                                                                                    |          |
|                                                                                                    |          |
|                                                                                                    |          |
|                                                                                                    |          |

Figura 8 - Recursos Farmácia Básica - Salvar ou Cancelar Dados

Optando por "Cancelar Dados" o sistema limpará os campos preenchidos.

"Salvar os dados" incluirá as informações declaradas conforme abaixo:

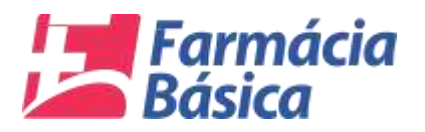

| THE REAL PROPERTY AND |                        | RESPON             | AVEL : TESTE 01 FARM | ACIA - ALCINOPOLIS  | DATA : 23/11/2017 1 | 8.06:26        |                 |           |
|-----------------------|------------------------|--------------------|----------------------|---------------------|---------------------|----------------|-----------------|-----------|
| TEREMENA DOS DADO     | 95                     |                    |                      |                     |                     |                |                 |           |
| ERCÍCIO   2017        | + QUADRIMESTRE   2º Q  | UADRUMESTRE - MESH | EFERÈNCIA   JUNHO -  | Controle: 01186/201 | FINALIZADO EM :     | 1/10/2017      |                 |           |
| specificação dos Recu | urace                  |                    |                      |                     |                     |                |                 |           |
| Saldo Inicial         | Recurso Federal Recurs | o Estadual Próprie | Rendimentos          | Total Recursos      | Foral Liquidado     | Saldo Final    | 2               |           |
| 3,000,00              |                        |                    |                      |                     |                     | 1001           | U               |           |
|                       |                        |                    |                      |                     |                     |                |                 |           |
| FORMAÇÕES DECLA       | NADAS                  |                    |                      |                     |                     |                |                 |           |
| s Referência          | Saldo Inicial          | Recurso Federal    | Recurso Estadual     | Própria             | Sendimentos         | Total Recursos | Total Liquidado | Saldo Fir |
| 10                    | R\$ 8.000,09           | ALS 10.000,00      | M\$ 10.000.00        | Frá 2.800.m0        | Az 500,00           | R\$ 28.000,00  | R\$ 25.000,00   | R\$ 3.000 |
|                       |                        |                    |                      |                     |                     |                |                 |           |
|                       |                        |                    |                      |                     |                     |                |                 |           |
|                       |                        |                    |                      |                     |                     |                |                 |           |
|                       |                        |                    |                      |                     |                     |                |                 |           |
|                       |                        |                    |                      |                     |                     |                |                 |           |
|                       |                        |                    |                      |                     |                     |                |                 |           |

Figura 9 - Recursos Farmácia Básica - Informações Declaradas

Após a indicação dos recursos declarados em seus respectivos campos o usuário deverá clicar no botão abaixo para sair da tela e retornar à tela inicial do sistema.

|                         |                        | RESPON             | SAVEL : TESTE 01 FARM | ACIA - ALCINOPOLIS | DATA : 23/11/2017 1             | 8,06:26        |                 |                 |
|-------------------------|------------------------|--------------------|-----------------------|--------------------|---------------------------------|----------------|-----------------|-----------------|
| EFERENCIA DOS DADO      | 5                      |                    |                       |                    |                                 |                |                 |                 |
| KERCICIO   2017         | + QUADRIMESTRE   2'Q   | UADRUMESTRE - MESP | EFERENCIA   JUNHO -   | Controle: 01186/20 | 17 FINALIZADO EM :              | 1/10/2017      |                 |                 |
| Especificação dos Recur | ruos                   |                    |                       |                    |                                 |                |                 |                 |
| Saldo Inicial           | Recurso Federal Recurs | e Extedual Própri  | o Rendimentos         | Total Recursos     | Fotal Liquidado                 | Saldo Final    |                 |                 |
| 3,000,00                |                        |                    |                       |                    |                                 |                |                 |                 |
|                         | NO.891                 |                    |                       |                    |                                 |                |                 |                 |
| 4FORMAÇÕES DECLAR       | (ADAS                  |                    |                       |                    |                                 |                |                 |                 |
| les Referência          | Salito inicial         | Recurso Federal    | Recurso Estadual      | Próprio            | Sendimentos                     | Total Recursos | Total Liquidado | Saldo Fi        |
|                         |                        |                    |                       |                    | Contraction ( And Contraction ) |                |                 |                 |
| IARO                    | HS KOOLDH              | #15 T0.000,00      | #8 18,000,00          | #\$ 2.800,00       | H2 200,00                       | R\$ 26.000,00  | R\$ 25.000,00   | RS 1.09         |
| NO.                     | H\$ 8.000,00           | AS 10.000,00       | A2 10.000,00          | H\$ 2,500,00       | H\$ \$00,00                     | R\$ 28.000,00  | R\$ 25.000,00   | R\$ 1.00        |
| ug .                    | 45 X.000,09            | ALS 110.000,00     | NS 10,000,00          | 95 2.800.00        | ¥12.500,00                      | AS 28.000,00   | R\$ 25.000,00   | <i>RS</i> 2.004 |
| uo l                    | 45 X.001,00            | AS 116.000,00      | NS 10,000,00          | 45 2 300.00        | 413 000,00                      | AS 28.000,00   | R\$ 25.000,00   | RS 3.000        |
| 40 -                    | R5 X.000,00            | AS 116.000,00      | 48 11.000,00          | 45 2 300,40        | PE 800,00                       | AS 28.000,00   | H\$ 25.000,00   | PS 3.000        |
| AIG .                   | #3 X 000,00            | AS 16.000,00       | 48 11.000,00          | 45 2.500,00        | P18 500,00                      | AS 28.000,00   | H\$ 25.000,00   | PS 3.000        |
| NO.                     | #3 X 001,00            | AS 116.000,00      | 45 11.000,00          | 45 2.000.00        | P18 500,00                      | AS 28.000,00   | R\$ 25.000,00   | RS 3.000        |

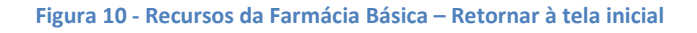

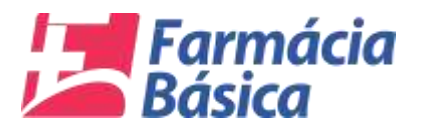

#### 5.1.1.1. Dos Estágios da Despesa Pública

A execução de uma despesa orçamentária se dá em três estágios, na forma prevista na Lei nº 4.320/1964, quais sejam: empenho, liquidação e pagamento.

O <u>empenho</u> é o ato emanado de autoridade competente que cria para o Estado obrigação de pagamento pendente ou não de implemento de condição. Consiste na reserva de dotação orçamentária para um fim específico.

Já a <u>liquidação</u> traduz-se na verificação do direito adquirido pelo credor tendo por base os títulos e documentos comprobatórios do respectivo crédito, cujo objetivo é apurar a origem e o objeto do que se deve pagar; a importância exata a pagar; a quem se deve pagar a importância, para extinguir a obrigação. A liquidação da despesa por fornecimentos feitos ou serviços prestados terá por base: o contrato, ajuste ou acordo respectivo; a nota de empenho; os comprovantes da entrega de material ou da prestação efetiva do serviço.

Por fim, o <u>pagamento</u> é a entrega de numerário ao credor por meio de cheque nominativo, ordens de pagamentos ou crédito em conta, <u>e só pode ser efetuado após a</u> <u>regular liguidação da despesa</u>.

Dessa forma, para os fins do "Projeto De Olho na Saúde – Farmácia Básica" interessa ao TCE-MS saber o valor dos recursos liquidados no período, independente de pagamento, haja vista que no estágio da liquidação é confirmada a obrigação de pagar pelo bem ou serviço. O estágio de pagamento pode atrasar devido a questões administrativas, por isso o recurso liquidado no período é informação suficiente para os objetivos do projeto.

Reiteramos que no item "<u>Total Liquidado</u>" devem ser declarados os recursos que já passaram pelo estágio da Liquidação, independente de pagamento, ou seja, da entrega do numerário ao credor, pois na fase de liquidação já foi comprovada a obrigação de pagar, restando apenas o trâmite de entrega do valor ao credor.

#### 5.1.2 Compras

Nessa opção o sistema fornece ao Jurisdicionado a possibilidade de informar quadrimestralmente as compras da unidade da qual é responsável em até 30 (trinta) dias após o final do quadrimestre, nos termos do art. 3º da <u>Resolução TCE/MS nº 45/2016</u><sup>1</sup>.

O sistema de Prestação de Contas da Farmácia Básica recepciona as notas fiscais de compra de medicamentos por data de emissão, independente do recebimento da mercadoria ter ocorrido em quadrimestre posterior.

Sendo assim, o sistema não permitirá que notas emitidas no 1º quadrimestre, ou seja, de 1º de janeiro a 30 de abril, sejam lançadas na prestação de contas referente ao 2º quadrimestre, ainda que as respectivas mercadorias tenham sido recebidas no quadrimestre posterior à emissão.

<sup>&</sup>lt;sup>1</sup> http://www.tce.ms.gov.br/admin/db/legislacaoServicoConsulta/735.pdf

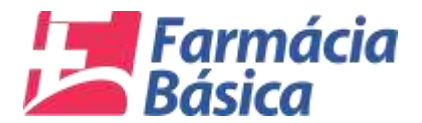

Exemplo:

| Data de Emissão Nota | Data de Recebimento da | Período de lançamento no |
|----------------------|------------------------|--------------------------|
| Fiscal               | Mercadoria             | Sistema                  |
| 20/04/2017           | 05/05/2017             | 1º Quadrimestre          |
| 25/08/2017           | 10/09/2017             | 2º Quadrimestre          |
| 30/12/2017           | 08/01/2018             | 3º Quadrimestre          |

\*Trata-se apenas de um exemplo, a regra vale para quaisquer datas de emissão de notas fiscais ou de recebimento de mercadorias.

Os jurisdicionados têm até 30 (trinta) dias após o fim do prazo da prestação de contas para proceder com as correções necessárias ou lançamentos das notas fiscais de mercadorias que porventura cheguem após o final do quadrimestre de emissão da nota, nos termos do paragrafo único do art. 4º da <u>Resolução TCE/MS nº 45/2016</u>.

Abaixo seguem as telas, sendo que no início da prestação de contas o Jurisdicionado deverá clicar em "Compras":

| TRIBUNAL DE CONT                                            | AS                      |                    |                | Farm          | nácia Básica - TCE/MS                                          | 0 E |
|-------------------------------------------------------------|-------------------------|--------------------|----------------|---------------|----------------------------------------------------------------|-----|
| Prestecilo da Contae -<br>Consulta -<br>Compras<br>Consulte | Dados Cadastrais +      |                    |                |               | AJUDA                                                          |     |
| s                                                           | ANDAMEN                 | ITO DA PRESTAÇÃO D | E CONTAS       |               |                                                                |     |
| Q Abertura 2º Quad.                                         | Q Maio/2017             | Q Junho/2017       | ୍ Q Julho/2017 | Q Agosto/2017 |                                                                |     |
| SITUAÇÃO: PRANUZADĂ I                                       | PRAZO (FINAL 24/11/2017 | 13341348           |                |               | PRAZO FINAL<br>31/10/2017<br>Virtão 1.6.6.3 de 27/16/2017 18:0 | •   |

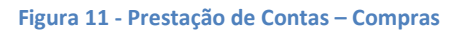

Na próxima tela o responsável deverá especificar as informações da nota fiscal eletrônica. Ela exibe em seu topo os dados do responsável, além da data e hora do acesso atual.

Logo abaixo está a *"Referência dos Dados"* e o jurisdicionado pode escolher o ano do *"Exercício"*, o *"Quadrimestre"* e o *"Mês de Referência"* aos quais competem os dados que serão alimentados nos campos das *"Informações da NF-e"*.

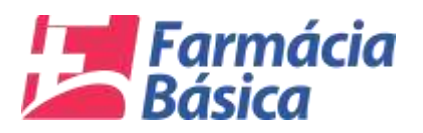

| COMPRAS DA FARMÁCIA BÁSICA                                                                                                 | 8 |
|----------------------------------------------------------------------------------------------------|---|
| RESPONSÁVEL : USUÁRIO DE TESTES - CAARAPÓ DATA : 16/09/2017 02:88:20                                                       |   |
| REFERÊNCIA DOS DADOS                                                                                                    |   |
| EXERCICIO : JOIT + QUADRIMESTRE : 1'QUADRIMESTRE + MÉSREFERÊNCIA : JANEIRO - Controle: 01008/2017 PRAZO FINAL : 30/06/2017 |   |
| Newmacles da NF a                                                                                                    |   |
| CNPJ* N*NF-e* Data Eminaño* Chave NF-e<br>                                                                                 |   |
|                                                                                                    |   |
|                                                                                                    |   |
|                                                                                                    |   |
|                                                                                                    |   |
|                                                                                                    |   |
|                                                                                                    |   |
|                                                                                                    |   |
|                                                                                                    |   |

Figura 12 - Prestação de Contas – Compras

Pra lançar as informações da Nota Fiscal Eletrônica o responsável deverá inserir o "CNPJ", o "Nº NF-e", a "Data de Emissão" e clicar na lupa ou pesquisar diretamente pela chave (pode receber dados através de leitor de código de barras).

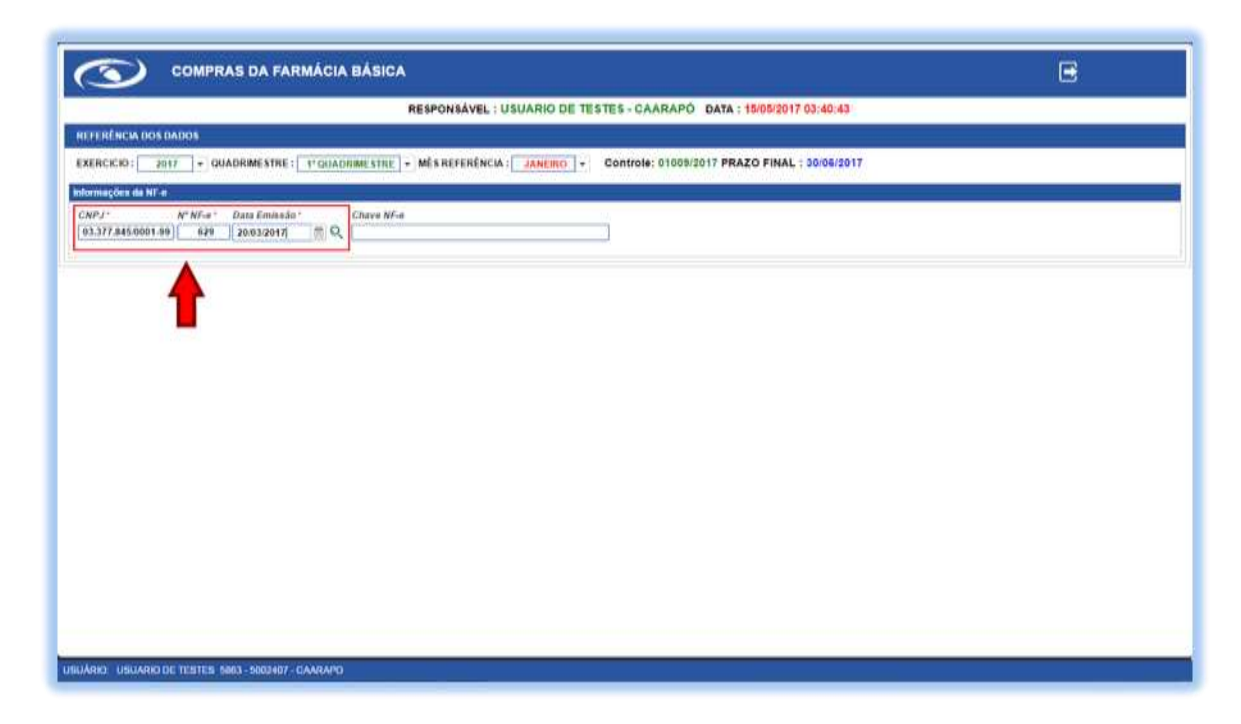

Figura 13 - Compras - Informações da NF-e por CNPJ, Nº NF-e e Data de Emissão

O sistema retornará com as ocorrências dos produtos referentes aos dados digitados. É possível "Limpar o Filtro" no botão vermelho evidenciado abaixo:

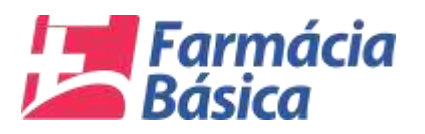

| 1000   |       |                                                    |                             |              | NO DE I    | Lates on     | ANTO DATA .       | 10.00.2011 00.40.4  |             |                             |                     |
|--------|-------|----------------------------------------------------|-----------------------------|--------------|------------|--------------|-------------------|---------------------|-------------|-----------------------------|---------------------|
| EREN   |       | IOS DADOS                                          |                             |              |            |              |                   |                     |             |                             |                     |
| RCICI  | 0:    | 2017 - QUADRIMESTRE : 1* QUADRIMESTRE              | <ul> <li>MÉS REF</li> </ul> | ERÉNCIA : JA | NEIRO      | Controle     | 01009/2017 PRA    | ZO FINAL : 30/06/20 | 017         |                             |                     |
| maçõ   | es da | NF-e                                               | the state of                |              |            |              |                   |                     |             |                             |                     |
| PJ.    |       | Razão Social                                       | N* NF-e *                   | Data Emissão | -          | Chave NF-e   | 18450001995500000 | 00006291547654471   | Valor Total | R\$ 9.959.11                |                     |
|        |       | 4                                                  |                             | - Constraint | 100        |              |                   |                     |             |                             | -                   |
| Produc | 05    |                                                    | -                           | a Million an |            |              |                   |                     |             |                             |                     |
| Med    | came  | nto Ja Declarado! Medicamento do Anexo I da Resolu | ção N* 111/58               | ES/MS        | 0.000000   |              |                   |                     |             |                             |                     |
| _      | N*.   | Descrição                                          | Unia.                       | Qtd.         | vir Unit.  | Vir. Produto | EAN               | Principio Ativo     |             | Apresentação                |                     |
| -      | 1     | VELUA 30MG 30 CPS-                                 | UN                          | 1.0000       | R\$ 63,41  | R\$ 63,41    | 7896094206298     | DULOXETINA          |             | 30 MG CAP DURA LIB RETARD   | FR PLAS OPC X 30    |
| -      | 2     | DEPAKOTE ER 500MG 30CP-                            | cx                          | 2.0000       | R\$ 93,51  | R\$ 187,02   | 7896255762991     | DNALPROATO DE       | SODIO       | 500 MG COM REV LIB PROL CT  | BL AL PLAS ING X 30 |
| -      | з     | TOFRANIL PAMOATO 75MG C/30                         | cx                          | 1.0000       | R\$ 59,00  | R\$ 59,00    | 7896261014527     | EMBONATO DE IMI     | PRAMINA     | 75 MG CAP GEL DURA CT BL AI | PLAS INC X 30       |
| -      | 4     | OXALATO ESCITA 10MG 30CPR-                         | UN                          | 1.0000       | R\$ 90,48  | R\$ 90,48    | 8902220109339     | OXALATO DE ESCI     | TALOPRAM    | 10 MG COM REV CT BL AL/AL X | 30                  |
| -      | 5     | PREGABALINA 75MG 30CPS-                            | UN                          | 1.0000       | R\$ 90,91  | R\$ 90,91    | 7896422501187     | PREGABALINA         |             | 75 MG CAP GEL DURA CT BL AI | PLAS TRANS X 30     |
| -      | 6     | PREGABALINA 150MG 28CAPS-                          | UN                          | 1.0000       | R\$ 130,10 | R\$ 130,10   | 7896112172192     | PREGABALINA         |             | 150 MG CAP DURA CT BL AL PL | AS TRANS X 28       |
| -      | 7     | DEPAKOTE ER SOOMG JOCP.                            | CX                          | 2.0000       | R\$ 92.54  | R\$ 187.02   | 7896255762001     | DIVAL PROATO DE     | sono        | 500 MG COM REV LIB PROL CT  | RI AL PLASINC X 10  |
|        |       | EWASTERIDA SMG C/10 COMP                           |                             | 1.0000       | PS 115 10  | PE 115 10    | 7891117002572     | ENASTEDIDA          |             | MICCOM DEVICE DI AL DI AS   | NC 27.30            |
|        |       |                                                    |                             | 1.0000       |            | 05 434 53    |                   |                     |             |                             | OLAS NO NOS         |
|        | ,     | LYNICA / SMG 28CPS-<br>Qtd. Produtos :             | UN                          | 1.0000       | RS 130,52  | HS 130.52    | /891268116250     | PREGABALINA         |             | TS MG CAP GEL DURA CT BL AI | PLASING X 28        |
|        |       |                                                    |                             |              |            |              |                   |                     |             |                             |                     |

#### Figura 14 - Compras - Lista de Produtos - Pesquisa por CNPJ, № NF-e e Data de Emissão

Se preferir buscar a lista de produtos através da chave da Nota Fiscal Eletrônica basta inserir o número e pressionar a tecla *"Enter"* do teclado.

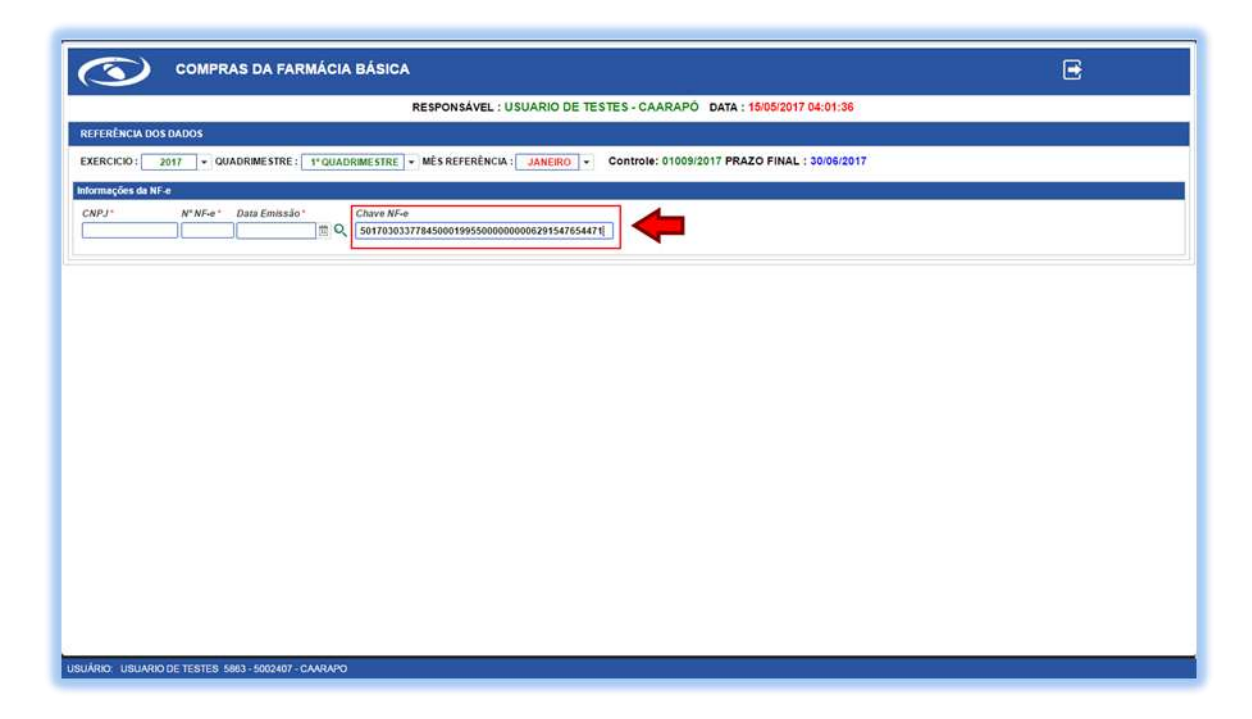

#### Figura 15 - Compras - Lista de Produtos - Pesquisa pela Chave NF-e

### Farmácia Básica

A lista de produtos será carregada após a pesquisa e o usuário deverá clicar no botão indicado abaixo, referente ao produto desejado para declará-lo.

A coloração laranja refere-se aos medicamentos da Assistência Farmacêutica Básica. Os medicamentos que não estiverem marcados não são da Assistência Farmacêutica Básica e, portanto não fazem parte desta Prestação de Contas.

|       |          |                                                  | RESPONS          | AVEL : USU  | ARIO DE I  | ESTES-CA     | ARAPO DATA :     | 10/00/2017 04:21:12                        |                                                       |
|-------|----------|--------------------------------------------------|------------------|-------------|------------|--------------|------------------|--------------------------------------------|-------------------------------------------------------|
| renio | ICIA D   | OS DADOS                                         |                  |             |            |              |                  |                                            |                                                       |
| ERCIC | 10:      | 2017 - QUADRIMESTRE: 1" QUADRIMESTR              | E - MÊS REF      | ERÊNCIA :   | JANEIRO -  | Controle     | 01009/2017 PRA   | ZO FINAL : 30/06/2017                      |                                                       |
| məçö  | es da l  | NF.e                                             |                  |             |            |              |                  |                                            |                                                       |
| PJ*   |          | Razão Social                                     | N" NF-e "        | Data Emissa | io*        | Chave NF-e   |                  | Valor Total                                |                                                       |
|       | A.1. 199 | I III AAAAAAA CA TAANAA TAA                      | 629              | 20/03/2017  |            | 50170303377  | 8450001995500000 | 00006291547654471                          | R\$ 9.959,11                                          |
| Produ | 05       |                                                  |                  |             |            |              |                  |                                            |                                                       |
| Med   | camer    | ito Já Declara 🔜 📕 Medicamento do Anexo I da Ret | olução N* 111/SE | S/MS        |            |              |                  |                                            |                                                       |
|       | N*.      | Descrição                                        | Unid.            | Qtd.        | Vir Unit.  | Vir. Produto | EAN              | Principio Ativo                            | Apresentação                                          |
| 4     | 10       | PREGABALINA 75MG JOCPS-                          | UN               | 1.0000      | R\$ 90,91  | R\$ 90,91    | 7896422501187    | PREGABALINA                                | 75 MG CAP GEL DURA CT BL AL PLAS TRANS X 30           |
| 4     | 11       | CLONAZEPAM 2MG CX C/30 COMP                      | CX               | 2.0000      | R\$ 13,62  | R\$ 27,24    | 7896004721842    | CLONAZEPAM                                 | 2 MG COM CT BL AL PLAS LEIT X 30                      |
| -     | 12       | CLORID VENLAFAX 75MG 30CPS-                      | UN               | 2.0000      | R\$ 133,39 | R\$ 266,78   | 7896004746388    | CLORIDRATO DE<br>VENLAFAXINA               | 75 MG CAP GEL DURA LIB PROL CT BL PLAS OPC X<br>30    |
| 4     | 17       | CLONAZEPAM 2,5MG GTS 20ML                        | FR               | 1.0000      | R\$ 19,02  | R\$ 19,02    | 7896004712925    | CLOWAZEPAM                                 | 2.5 MGML SOL OR CT FR VD AMB CGT X 20ML               |
| 4     | 14       | CLORID VENLAFAX 150MG 28CPS-                     | UN               | 1.0000      | R\$ 227,67 | R\$ 227,67   | 7891317463069    | CLORIDRATO DE<br>VENLAFAXINA               | 150 MG CAP GEL DURA CT BL AL PLAS INC X 28            |
| -     | 15       | LIMBITROL 20CPS (B -                             | cx               | 3.0000      | R\$ 10,04  | R\$ 30,12    | 7898168007039    | CLORIDRATO DE<br>AMITRIPTILINA;CLORDIAZEPÓ | 12,5MG + 5,0MG CAP GEL DURA CT BL AL PLAS INC<br>X 20 |
| 4     | 16       | CLORID MEMANTINA 10MG 60CP-                      | UN               | 1.0000      | R\$ 169,04 | R\$ 169,04   | 7891317472139    | CLORIDRATO DE MEMANTINA                    | 10 MG COM REV CT BL AL PLAS INC X 60                  |
| F     | 17       | VENVANSE 30MG 20CP-                              | UN               | 1,0000      | R\$ 329,78 | R\$ 329,78   | 7898924769041    | DIMESILATO DE                              | 30 MG CAP GEL DURA CT FR PLAS OPC X 28                |
|       |          | Qtd. Produtor                                    | 0                |             | 85         |              |                  | Liberton Channel                           |                                                       |
|       |          | Qtd. Produto:                                    | 0                |             | 85         |              |                  |                                            |                                                       |
|       |          |                                                  |                  |             |            |              |                  |                                            |                                                       |

Figura 16 - Compras - Lista de Produtos - Declarar Medicamento

O sistema carregará a tela *"Manutenção de Medicamentos"* que possui os dados que constam na NF-e.

| FERENCIA              | DOS DADOS                               |                            |              |                         |                                            |                                         |                                                      |
|-----------------------|-----------------------------------------|----------------------------|--------------|-------------------------|--------------------------------------------|-----------------------------------------|------------------------------------------------------|
| ERCICIO               | 2017 + QUADRIMESTRE : 1*                | Manutenção de Medica       | mentos       |                         |                                            |                                         |                                                      |
| rmações da            | NF.a.                                   | CMP.J                      | Parin Social | NT NI                   | e Data Emissão                             | Value Total                             |                                                      |
| iis.                  | Razão Social                            | Produto<br>CLONAZE PAM 2MG | CX COL COMP  | Unid. Old.<br>CX 2.00   | 0 20.03/2017<br>Vir. Unit?<br>00 R\$ 13.62 | R\$ 9,059,11<br>Vir. Total<br>R\$ 27,24 | NS 9.959,71)                                         |
| Produtus<br>Medicarty | ents Jà Declaradol 🛛 📕 Medicamento di   | *                          |              | and the state           | - <b>B</b> ij 200000                       |                                         |                                                      |
| N*.                   | Descrição<br>TOFRANIL PAMOATO 75MG C/30 | EAN *                      | Unidade *    |                         | CLONAZEPAM                                 |                                         | resentação<br>MG CAP GEL DURA CT BL AL PLAS INC X 30 |
|                       | OXALATO ESCITA 10MG 30CPH-              | N°. Lote *<br>923667       | Gid. Lole *  | 0t Fa                   | 2016 (1) 22/11                             | dade<br>2018 III                        | MG COM REV GT BL ALAL X 30                           |
| G# (                  | PREGARALINA 150MG 28CAPS-               |                            | Q on         | evar Compta   🔯 Cancela | 0                                          | A.C.                                    | 9 MG CAP DURA CT BL AL PLAS TRANS X 28               |
| · ·                   | DEPAROTE ER SOOMG JOCP-                 |                            |              |                         |                                            |                                         | I MG COM BEV LIB PROL CT BL AL PLAS INC X 30         |
|                       | FINANTERIDA MIG COO COMP                |                            |              |                         |                                            |                                         | NO COM HEV CT DL AL PLAS INC X 30                    |
| 12                    | Difference and an and a second          |                            |              |                         |                                            |                                         | NO CAP OLL DURA CT IL AL PLAS INC. X 70              |
|                       | CLONATEPAN 2ND CX COD COMP              |                            |              |                         |                                            |                                         | AG CON CT BE AL PLAS LEIT X 30                       |
|                       | Sector and a sector of the sector of    | Obl. Produtos :            |              |                         |                                            | ar.                                     |                                                      |

Figura 17 - Compras - Manutenção de Medicamentos

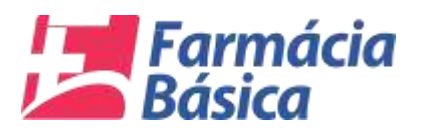

Os campos que estão em branco são obrigatórios e deverão ser preenchidos para possibilitar a gravação da compra.

O usuário deve selecionar o princípio ativo referente ao medicamento que está declarando clicando na seta indicada no campo *"Princípio"*. O nome que aparece abaixo da seta que carrega a lista de princípios ativos é uma dica de que é o nome do medicamento que deve selecionar.

Clicar no botão "Gravar Compra" para confirmar. É possível cancelar através do botão "Cancelar":

|          |       |                                   |                       |                |                       |                 |                   |                                           | To a                                       |
|----------|-------|-----------------------------------|-----------------------|----------------|-----------------------|-----------------|-------------------|-------------------------------------------|--------------------------------------------|
| FERENC   | IA DI | OS DADOS                          | Manutenção de Medi    | camentos       |                       |                 |                   |                                           |                                            |
| ERCICIÓ  |       | 2017 • QUADRIMESTRE : 1*          | and the second second | 0000           |                       | and the second  | Det Colores       | Tanana ang ang ang ang ang ang ang ang an |                                            |
| rmações  | de N  | (F.e                              | CAPJ                  | Hazao Social   |                       | 629             | 20/03/2017        | R\$ 9.959.11                              |                                            |
| IPJ*     |       | Razão Social                      | Produto               | ada a          | Unid                  | 014             | Vir Unit          | Vir Total                                 |                                            |
|          |       |                                   | CLONAZEPAM 2M         | G CX C/30 COMP | CX                    | 2.0000          | R\$ 13,62         | R\$ 27,24                                 | R3 9.959,11                                |
| Produtos | •     |                                   | 1                     |                |                       |                 |                   |                                           |                                            |
| Medica   | inven | to Jà Declaradol 📕 Medicamento de | PRINCIPIO - 1         | CLONAZ         | COAM 13 E main        | al solucio eral |                   | 121                                       |                                            |
| 1        | N1.   | Descrição                         | FAN .                 | Unidade *      | Charles 1 % 2 million | n. soloção crai |                   |                                           | resentação                                 |
| Lø       | 3     | TOFRANIL PAMOATO 75MG C/30        | 7895004721842         |                | OMPRIMIDO             | - 2             | MG COM CT BL AL P | LAS LEFT X 16                             | MG CAP GEL DURA CT BL AL PLAS ING X 30     |
| -        | 4     | OXALATO ESCITA 10MG 30CPR-        | N*. Lote *            | Qtd. Lote *    |                       | Dt. Fabrica     | ção Dt. Val       | dade                                      | MG COM REV CT BL AL/AL X 30                |
|          | 5     | PREGABALINA 75MG 30CPS-           | 923867                | ][             | 2                     | 22/11/201       | 22/11             | 2018                                      | MG CAP GEL DURA CT BL AL PLAS TRANS X 30   |
| 4        | 6     | PREGABALINA 150MG 28CAPS-         |                       | Da             | avar Compra           | Cancelar        |                   |                                           | MG CAP DURA CT BL AL PLAS TRANS X 28       |
| G.       | 7     | DEPAKOTE ER 500MG 30CP+           |                       |                |                       |                 |                   |                                           | MG COM REV LIB PROL CT BL AL PLAS INC X 30 |
|          |       | FINASTERIDA SMG C/10 COMP         |                       |                |                       |                 |                   |                                           | IG COM REV CT BL AL PLAS INC X 30          |
| 12       | 9     | LYRICA 75MG 28CPS                 |                       |                |                       |                 |                   |                                           | MG CAP GEL DURA CT BL AL PLAS INC X 28     |
|          | *0    | PDEGADALWA 75HC 10CDE             |                       |                | 1000 B. 1             |                 |                   |                                           | MG CAR GEL DURA CT RLAI PLAS TRANS V 30    |
|          |       | PROBADILITIA FORMO SUCPS          |                       |                |                       |                 |                   |                                           | TO ONE OUT OF DE AL PLAS IRANS X 30        |
| UP I     | 11    | LCOWAZEPAM 2NG LX C/30 COMP.      |                       |                |                       |                 |                   |                                           | JOCOWCI BLALPLAS LEITX JO                  |
|          |       |                                   | QED, Produtos :       |                | 1                     |                 |                   |                                           |                                            |

Figura 18 - Compras - Manutenção de Medicamentos - Gravar Compra

O sistema deverá salvar o registro e apresentar a mensagem *"Registro Salvo com Sucesso"* conforme indicado com a seta abaixo:

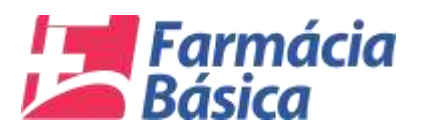

|         |                            |                                                                                                    | PESPONS              |                                                | PIO DE 1                                                               | ESTES CA                                                                |                                                                                   | 45/05/2017 04-21-12                                                                          |                                                                                                    |
|---------|----------------------------|----------------------------------------------------------------------------------------------------|----------------------|------------------------------------------------|------------------------------------------------------------------------|-------------------------------------------------------------------------|-----------------------------------------------------------------------------------|----------------------------------------------------------------------------------------------|----------------------------------------------------------------------------------------------------|
| renta   | C10 P                      | 05 04 005                                                                                                    | ne ar on a           | ATEL . 030A                                    | NIV DE I                                                               | Concor Cho                                                              | WATA .                                                                            | Interaction and Ista                                                                         |                                                                                                    |
| FEREN   | CAU                        | OS DADIOS                                                                                                    |                      |                                                |                                                                        |                                                                         |                                                                                   |                                                                                              |                                                                                                    |
| ERCIC   | 0:                         | 2017 - QUADRIMESTRE : 1" QUADRIMESTRE                                                                                                    | + MESREF             | ERENCIA : J                                    | NEIRO                                                                  | Controle:                                                               | 01009/2017 PRA                                                                    | ZO FINAL : 30/06/2017                                                                        |                                                                                                    |
| Regis   | to slat                    | vo.com.sucesso!                                                                                                    |                      |                                                |                                                                        |                                                                         |                                                                                   |                                                                                              |                                                                                                    |
|         |                            |                                                                                                    |                      |                                                |                                                                        |                                                                         |                                                                                   |                                                                                              |                                                                                                    |
| COMP    | RAS                        | DECLARADAS NO MES                                                                                                    |                      |                                                |                                                                        |                                                                         |                                                                                   |                                                                                              |                                                                                                    |
| rmaçõe  | s da l                     | NF-e                                                                                                    |                      |                                                |                                                                        |                                                                         |                                                                                   |                                                                                              |                                                                                                    |
| ₽J*     |                            | Razão Social                                                                                                    | N*NF-e*              | Data Emissão                                   | -                                                                      | Chave NF-e                                                              | PAENOANOEEDADAA                                                                   | Valor Total                                                                                  | PE 0.050 11                                                                                                    |
|         | _                          |                                                                                                    | 02.0                 | 2003/2017                                      | 15 4                                                                   | 90110303377                                                             | 8450001995500000                                                                  | 00000291547654471                                                                            | R8.8300,01                                                                                                    |
| Produte | 15                         |                                                                                                    |                      |                                                |                                                                        |                                                                         |                                                                                   |                                                                                              |                                                                                                    |
| Media   | amer                       | to Jà Declaradol 📒 Medicamento do Anexo I da Reso                                                                                        | ução N* 111/88       | ES/MS                                          |                                                                        |                                                                         |                                                                                   |                                                                                              |                                                                                                    |
|         | N*.                        | Descrição                                                                                                    | Unid,                | Qtd.                                           | Vir Unit.                                                              | Vir. Produto                                                            | EAN                                                                               | Principio Ativo                                                                              | Apresentação                                                                                                    |
| Ģ       | 1                          | VELIJA 30MG 30 CPS-                                                                                                    | UN                   | 1.0000                                         | R\$ 63,41                                                              | R\$ 63,41                                                               | 7896094206298                                                                     | CLORIDRATO DE<br>DULOXETINA                                                                  | 30 MG CAP DURA LIB RETARD FR PLAS OPC X 30                                                                                                    |
|         | 2                          | DEPAKOTE ER 500MG 30CP+                                                                                                    | сх                   | 2.0000                                         | R\$ 93,51                                                              | R\$ 187,02                                                              | 7896255762991                                                                     | DIVALPROATO DE SÓDIO                                                                         | 500 MG COM REV LIB PROL CT BL AL PLAS INC X 30                                                                                                    |
|         |                            | TOERANII PAMOATO 75MG C/30                                                                                                    | cx                   | 1.0000                                         | R\$ 59,00                                                              | R\$ 59,00                                                               | 7896261014527                                                                     | EMBONATO DE IMIPRAMINA                                                                       | 75 MG CAP GEL DURA CT BL AL PLAS INC X 30                                                                                                    |
| 4       | 3                          | to the reaction of any day                                                                                                    |                      |                                                |                                                                        |                                                                         |                                                                                   |                                                                                              |                                                                                                    |
|         | 3                          | OXALATO ESCITA 10MG 30CPR-                                                                                                    | UN                   | 1.0000                                         | R\$ 90,48                                                              | R\$ 90,48                                                               | 8902220109339                                                                     | OXALATO DE ESCITALOPRAM                                                                      | 10 MG COM REV CT BL AL/AL X 30                                                                                                    |
|         | 3<br>4<br>5                | OXALATO ESCITA 10MG 30CPR-<br>PREGABALINA 75MG 30CPS-                                                                                    | UN<br>UN             | 1.0000                                         | R\$ 90,48<br>R\$ 90,91                                                 | R\$ 90,48<br>R\$ 90,91                                                  | 8902220109339<br>7896422501187                                                    | OXALATO DE ESCITALOPRAM<br>PREGABALINA                                                       | 10 MG COM REV CT BL AL/AL X 30<br>75 MG CAP GEL DURA CT BL AL PLAS TRANS X 30                                                                                                    |
|         | 3<br>4<br>5<br>6           | OXALATO ESCITA 10MG 30CPR-<br>PREGABALINA 75MG 30CPS-<br>PREGABALINA 150MG 20CAPS-                                                       | UN<br>UN<br>UN       | 1.0000<br>1.0000<br>1.0000                     | RS 90,48<br>RS 90,91<br>RS 130,10                                      | R\$ 90,48<br>R\$ 90,91<br>R\$ 130,10                                    | 8902220109339<br>7896422501187<br>7896112172192                                   | OXALATO DE ESCITALOPRAM<br>PREGABALINA<br>PREGABALINA                                        | 10 MG COM REV CT BL AL/AL X 30<br>75 MG CAP GEL DURA CT BL AL PLAS TRANS X 30<br>150 MG CAP DURA CT BL AL PLAS TRANS X 28                                                                                          |
|         | 3<br>4<br>5<br>6<br>7      | OXALATO ESCITA 10MG 30CPR-<br>PREGABALINA 75MG 30CPS-<br>PREGABALINA 150MG 20CAPS-<br>DEPAKOTE ER 500MG 30CP-                            | UN<br>UN<br>UN<br>CX | 1.0000<br>1.0000<br>1.0000<br>2.0000           | R\$ 90,48<br>R\$ 90,91<br>R\$ 130,10<br>R\$ 93,51                      | R\$ 90,48<br>R\$ 90,91<br>R\$ 130,10<br>R\$ 187,92                      | 8902220109339<br>7896422501187<br>7896112172192<br>7896255762991                  | OXALATO DE ESCITALOPRAM<br>PREGABALINA<br>PREGABALINA<br>DIVALPROATO DE SÓDIO                | 10 MG COM REV CT BL AL/AL X 30<br>75 MG CAP GEL DURA CT BL AL PLAS TRANS X 30<br>150 MG CAP DURA CT BL AL PLAS TRANS X 21<br>500 MG COM REV LIB PROL CT BL AL PLAS INCX 30                                         |
|         | 3<br>4<br>5<br>6<br>7<br>8 | OXALATO ESCITA 10MG 30CPR-<br>PREGABALINA 75MG 30CPS-<br>PREGABALINA 150MG 20CAPS-<br>DEPAKOTE ER 500MG 30CP-<br>TINASTERDA 5MG C20 COMP | UN<br>UN<br>UN<br>CX | 1.0000<br>1.0000<br>1.0000<br>2.0000<br>1.0000 | R\$ 90,48<br>R\$ 90,91<br>R\$ 130,10<br>R\$ 93,51<br><b>R\$ 115,30</b> | R\$ 90,48<br>R\$ 90,91<br>R\$ 130,10<br>R\$ 187,92<br><b>R\$ 115,20</b> | 8902220109339<br>7896422501187<br>7896112172192<br>7896255762991<br>7891317002572 | OXALATO DE ESCITALOPRAM<br>PREGABALINA<br>PREGABALINA<br>DIVALPROATO DE SODIO<br>FINASTERIDA | 10 MG COM REV CT BL ALIAL X 30<br>75 MG CAP GEL DURA CT BL AL PLAS TRANS X 30<br>150 MG CAP DURA CT BL AL PLAS TRANS X 21<br>500 MG COM REV LIB PROL CT BL AL PLAS INC X 30<br>5 MG COM REV CT BL AL PLAS INC X 30 |

#### Figura 19 - Compras - Registro Salvo com Sucesso

Para verificar a declaração das compras do mês basta clicar no botão conforme imagem abaixo e as ocorrências serão exibidas.

| -                                                                                                    | ~                                                                                           | COMPRAS DA PARMACIA BASI                                                                                                    | 20                                                                                                    |                                                                                    |                                                                                     |                                                                                                    |                                                                                                    |                                                                  |                                                                                                    |          |                                                                                    |                                                                                          | (Caracter                                                                                                    |
|----------------------------------------------------------------------------------------------------|---------------------------------------------------------------------------------------------|----------------------------------------------------------------------------------------------------|----------------------------------------------------------------------------------------------------|------------------------------------------------------------------------------------|-------------------------------------------------------------------------------------|----------------------------------------------------------------------------------------------------|----------------------------------------------------------------------------------------------------|------------------------------------------------------------------|----------------------------------------------------------------------------------------------------|----------|------------------------------------------------------------------------------------|------------------------------------------------------------------------------------------|----------------------------------------------------------------------------------------------------|
|                                                                                                    |                                                                                             | e wheten                                                                                                    | RESPONS                                                                                                    | SAVEL : USU                                                                        | ARIO DE T                                                                           | ESTES - CAA                                                                                              | ARAPÓ DATA                                                                                                  | A : 15/05/20                                                     | 017 04:21:                                                                                          | 12       |                                                                                    |                                                                                          |                                                                                                    |
| renti                                                                                                    | ICIA D                                                                                      | OS DADOS                                                                                                    |                                                                                                    |                                                                                    |                                                                                     |                                                                                                    |                                                                                                    |                                                                  |                                                                                                    |          |                                                                                    |                                                                                          |                                                                                                    |
| ERCIC                                                                                                    | i0:[                                                                                        | 2017 + QUADRIMESTRE : 1" QUADRIMEST                                                                                                    | - MÉSREF                                                                                                    | FERÊNCIA :                                                                         | JANEIRO -                                                                           | Controle:                                                                                                | 01005/2017                                                                                                  | RAZO FIN                                                         | AL 1 30/06/                                                                                         | 2017     |                                                                                    |                                                                                          |                                                                                                    |
| Rings                                                                                                    | to all                                                                                      | vo com sucessól                                                                                                    |                                                                                                    |                                                                                    |                                                                                     |                                                                                                    |                                                                                                    |                                                                  |                                                                                                    |          |                                                                                    |                                                                                          |                                                                                                    |
|                                                                                                    | 1050                                                                                        | (Second and the                                                                                                    |                                                                                                    |                                                                                    |                                                                                     |                                                                                                    |                                                                                                    |                                                                  |                                                                                                    |          |                                                                                    |                                                                                          |                                                                                                    |
| COM                                                                                                    | PRAS                                                                                        | DECLARADAS NO MÉS                                                                                                    |                                                                                                    |                                                                                    |                                                                                     |                                                                                                    |                                                                                                    |                                                                  |                                                                                                    |          |                                                                                    |                                                                                          | -                                                                                                    |
| NF-R                                                                                                    | 01.                                                                                         | NF.e Medicamento                                                                                                    |                                                                                                    |                                                                                    |                                                                                     | GHL.                                                                                                    | Nº Lote                                                                                                    | DL Fab.                                                          | Of, Ven.                                                                                            | VN, Uni. | Vir. Prod                                                                          | Entoque                                                                                  | Unit                                                                                                    |
| ÷                                                                                                    | 201                                                                                         | 052017 CLONAEEPAM / 2.8 ingrm), antogão scal                                                                                                    |                                                                                                    |                                                                                    |                                                                                     | 2                                                                                                    | 923867                                                                                                    | 22/75/2016                                                       | 22/11/2018                                                                                          | \$3.62   | 27.24                                                                              |                                                                                          | COMPRIMICO                                                                                                    |
| ni (0                                                                                                    | ere ske i                                                                                   | NF a<br>Razão Social                                                                                                    | N"NT-e "                                                                                                    | Data Emissi<br>2010/2017                                                           | ie'                                                                                 | Chave NF-e                                                                                               | 84500019855007                                                                                              | 000000629                                                        | 1547654471                                                                                          | Valor To | uf<br>R51                                                                          | 050.44                                                                                   |                                                                                                    |
| ninge<br>1937                                                                                                    | en de                                                                                       | Hazao Social                                                                                                    | N"NF-8 "                                                                                                    | Data Emissi<br>20:03/2017                                                          | ie'<br>m Q                                                                          | Chave NF-e<br>\$0170303377                                                                               | 84500019955000                                                                                              | 000000679                                                        | 1547654471                                                                                          | Valor To | iar<br>RS S                                                                        | .059. <del>(1</del> )                                                                    | •                                                                                                    |
| nnaçõ<br>PJ '                                                                                                    | era che (                                                                                   | HF.a<br>Razio Social                                                                                                    | N"NF-8 "<br>629                                                                                              | Data Emisa<br>20:03/2017                                                           | <del>اه'</del><br>ش م                                                               | Chuve NF-e<br>50170303377                                                                                | 84500019955000                                                                                              | 1000000629                                                       | 1547054471                                                                                          | Valor Tu | nef<br>R\$ S                                                                       | 1.959,11                                                                                 | a                                                                                                    |
| nnaçð<br>1931 :<br>Produ                                                                                                    | en de<br>104<br>104                                                                         | Razio Social<br>Razio Social<br>I di Declarado I Medicamento do Aneio I da Re<br>Decumida                                                                                                    | N°NF-e *<br>629<br>sorução N° 111/5                                                                          | Data Emissi<br>20:03/2017<br>ESMB<br>QM                                            | an '<br>m Q<br>we that                                                              | Chuve NF-e<br>S0170303377                                                                                | 84500019955000                                                                                              | 000000629<br>Prim                                                | 1547054471<br>1000 Allyu                                                                            | Valor Tu | iof<br>R\$S                                                                        | 1.959,11) <sup>1</sup>                                                                   | <b>6</b>                                                                                                    |
| Produ<br>Med                                                                                                    | en da l<br>104<br>N°,<br>1                                                                  | IF a<br>Razão Social<br>I J Declarado<br>Deservição<br>Vezizia 300/5 20 CPS.                                                                                                    | N" NF-# 1<br>629<br>sotução N° 1115<br>Unit.<br>UN                                                           | Data Emissi<br>20:03/2017<br>ESMIS<br>CIM.                                         | 40"<br>(Q<br>(Q<br>(Q)<br>(Q)<br>(Q)<br>(Q)                                         | Chuve NF-e<br>501703033777<br>Vir. Produtu<br>85 83.41                                                   | 84580019955000<br>E.A.N<br>7886034200208                                                                    | DODUOOD6 291<br>Princt<br>CLOM                                   | 1547654471<br>pin Alivo<br>1008410 DE                                                               | Valor fu | naf<br>R\$S<br>Apresent                                                            | 1959,11) '                                                                               | un betard er plas opc x ha                                                                                                    |
| Produ<br>I Med                                                                                                    | en de<br>Ion<br>Lame<br>N°,<br>T                                                            | IF a Rezio Social Rezio Social Medicamento di Aneio I da Re Descrição VELUA JOMIS JO CPS. VELUA JOMIS JO CPS.                                                                                                    | N <sup>1</sup> AF-a <sup>1</sup><br>629<br>solução N <sup>2</sup> 111/5<br>Unit<br><i>Unit</i>               | Data Emissi<br>20:03/2017<br>ESA/8<br>GM<br>1:0000<br>2:0000                       | in'<br>mQ<br>vy that<br>R\$ 63,44                                                   | Chave NF-e<br>50170303377<br>Vit. Produto<br>R5 63,47                                                    | HASOOT9955000<br>E.J.N<br>7896094206298<br>789825676762099                                                  | Princi<br>Drinci                                                 | 1547054471<br>Ipin Alivu<br>Indrato de<br>Ixetina                                                   | Valor Tu | R\$ 1<br>R\$ 1<br>Aprevent<br>30 MG C                                              | iasp.tt                                                                                  | III) RETARD FR PLAS OPC X 30                                                                                                    |
| Produ<br>In J ·<br>Produ<br>I Med                                                                                                    | en de<br>ION<br>Constant<br>N°,<br>T<br>2<br>2                                              | IF a<br>Rezio Social<br>III Já Declaradol Medicamento do Aneio I da Re<br>Destrução<br>VELUA JONG 30 CPS.<br>DEPARORE ER SOMO JOCP.<br>TORBARE DENOTO TEMO COD                                                                                                    | N <sup>+</sup> NF-e <sup>+</sup><br>629<br>solução N <sup>+</sup> 111/5<br>Unot<br>Unot<br>CX                | Oata Emissa<br>2003/2017<br>ESAMS<br>QML<br>1.0000<br>2.0000                       | 40 *<br>M_ Q_<br><br>VV Unit.<br>H1 43,41<br>H2 53,51                               | Chave NF-e<br>(501703033377)<br>Vir. Produto<br>HS 63,47<br>RS 187,02<br>RS 59,00                        | RASOOOT9955000<br>E.A.N<br>7096094206230<br>7096255762991                                                   | Princ<br>Princ<br>CLOR<br>DULC<br>DULC                           | ISA7654471<br>IJIID Allivu<br>IIDRATO DE<br>VIETINA<br>IPRIDATO DE                                  | Valor To | Apresent<br>30 MG C<br>500 MG C                                                    | 1939(11)<br>Ingila<br>Ingila<br>Ingila<br>Ingila<br>Ingila<br>Ingila<br>Ingila<br>Ingila | III RETARD FR PLAS OPC X 10<br>III PPOL GT III AL PLAS INC X 31<br>III PPOL GT III AL PLAS INC X 34                                                            |
| Production of the second second secon | en de 1<br>104<br>104<br>105<br>105<br>105<br>105<br>105<br>105<br>105<br>105<br>105<br>105 | Ito Já Dociaradol Medicamento do Aneio Eda Re<br>Deservição VELUA JOME JO CPS. DEFRACITE ER 500M0 JOCP- TOFRANAR PAMOATO 75M0 C/30 OVAL 107 6400 Totala Total Joc CP6.                                                                                                    | N° NF-e °<br>629<br>solução N° 111/5<br>Unit.<br>UNI<br>CX<br>CX                                             | Oata Emissi<br>20:03/2017<br>CSMB<br>Cast.<br>7.0000<br>7.0000<br>1.0000           | 40 '<br>) TE   Q<br>VV Unit.<br>HS 43,44<br>HS 93,54<br>HS 90,00                    | Chuve NF-e<br>501703033177<br>Vir. Produtu<br>R5 63,41<br>R5 197,02<br>R5 59,00<br>R5 90,47              | EAN<br>7896204306298<br>7896254763991<br>78962561014527                                                     | росвоось 29<br>Римст<br>ССОФ<br>ОКАВ<br>С ОХА                    | 1547054471<br>DIN Alive<br>DINATO DE<br>XETINA<br>PROATO DE<br>DNATO DE R<br>ATO DE RA              | Value Tu | Aprovent<br>30 MG C<br>500 MG C<br>75 MG C                                         | 1959(11)<br>Iação<br>COM REV L<br>COM REV L                                              | III RETARD FR PLAS OPC X 30<br>III PPOL CT IIL AL PLAS INC X 31<br>IRA CT OL AL PLAS INC X 30<br>IRA CT OL AL PLAS INC X 30                                    |
| Produ<br>Med                                                                                                    | ne de<br>106<br>N°,<br>1<br>2<br>3<br>4<br>4                                                | TopFavore South Control of Analos South TopFavore South Control of Analos South TopFavore Extra South Control TopFavore Extra South Control Control of South Control Control of South Control Control of South Control Control Contro | N*NP.#*<br>629<br>solução N* 1115<br>Unat<br>UN<br>CX<br>CX<br>CX<br>UN                                      | Data Emiss.<br>20.03/2017<br>ESMS<br>Clat.<br>1.0000<br>2.0000<br>1.0000<br>1.0000 | 80 '<br>TI Q<br>Ve Unit.<br>RE 63,41<br>RE 53,51<br>RE 59,00<br>K5 90,48            | Chuve NF-e<br>501703033777<br>Vir. Froduku<br>HS 63,47<br>RS 197,02<br>RS 59,00<br>HS 90,48              | RASOOO 19955000<br>F.A.N<br>7886094206238<br>7896255762991<br>7896261014527<br>80022287109339               | росоооре 291<br>Римс<br>ССОЙ<br>ОКАС<br>ЕМВС<br>ОХАС<br>ОХАС     | ISA7054A71<br>IJIIIS Allivis<br>INDIRATO DE<br>INETINA<br>PROATO DE IN<br>ATO DE ESI<br>INDIRATO DE | Valor Tu | Aprovent<br>30 MG C.<br>500 MG C.<br>75 MG C.<br>M 10 MG C.                        | 1939(11)<br>Ingin<br>AP OURA I<br>COM REV L<br>OM REV CT                                 | III RETARD FR PLAS OPC X 30<br>III PHOL CT BL AL PLAS INC X 30<br>IRA CT BL AL PLAS INC X 30<br>I BL ALAC X 30<br>III BL AT 30 III BL PLANC X 30               |
| Produ<br>Produ<br>Gi<br>Gi<br>Gi<br>Gi<br>Gi<br>Gi<br>Gi<br>Gi<br>Gi<br>Gi<br>Gi<br>Gi<br>Gi                                                                                                    | 104<br>104<br>1100<br>1100<br>12<br>2<br>2<br>3<br>4<br>5                                   | Topical and the second second | N <sup>+</sup> NP-e <sup>+</sup><br>629<br>seruşão N <sup>+</sup> 1119<br>Unet<br>UN<br>CX<br>CX<br>UN<br>UN | Data Emissa<br>20.03/2017<br>ESMB<br>Cata.<br>1.0000<br>7.0000<br>7.0000<br>7.0000 | 80 '<br>T Q<br>VV Unit.<br>H1 63,41<br>H2 63,51<br>R1 59,00<br>H5 90,94<br>R5 90,94 | Charo NF-e<br>(\$0170303377)<br>VV: Froduto<br>HS 63.41<br>PS 197.02<br>RS 59.00<br>RS 90.48<br>BS 90.49 | RASGOOTHINSSOOT<br>FAN<br>7896004306298<br>7896255783997<br>7896226104527<br>8902220109339<br>7896422561187 | Princi<br>Princi<br>CLOW<br>DUCC<br>DUCC<br>DUCC<br>DUCC<br>DUCC | ISA7654471<br>IDIAATO DE<br>VIETINA<br>IPROATO DE<br>IPROATO DE<br>IONATO DE ESI<br>INABALINA       | Valor To | Apriesent<br>30 MG CJ<br>500 MG CJ<br>75 MG CJ<br>75 MG CJ<br>75 MG CJ<br>75 MG CJ | LOSP,11                                                                                  | m RETARD FR PLAS OPC X 30     m PPIOL CT BL AL PLAS INC X 30     mR AT BL AL PLAS INC X 30     r BL AL/AL X 30     mR AT BL AL/AL X 30     mR AT BL AL/AL X 30 |

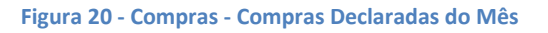

O registro do medicamento ficará verde confirmando a informação de que se encontra na situação *"Medicamento já declarado".* 

O usuário deverá repetir o procedimento para todos os medicamentos referentes à Farmácia Básica que estão nas notas e clicar no botão **"Sair"** no canto superior direito da tela conforme indicação abaixo:

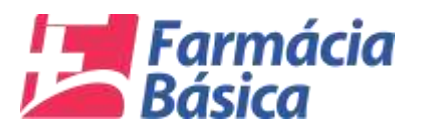

| -                                                                                                    | $\mathcal{I}$                                                       | COMPRAS DA FARMÁCIA BÁS                                                                                                    | ICA                                                                           |                                                                                 |                                                                                          |                                                                                                    |                                                                                          |                                                                         |                                                                                                    |           |                                                                           | -                                                                                   |                                                                                                    |
|----------------------------------------------------------------------------------------------------|---------------------------------------------------------------------|----------------------------------------------------------------------------------------------------|-------------------------------------------------------------------------------|---------------------------------------------------------------------------------|------------------------------------------------------------------------------------------|----------------------------------------------------------------------------------------------------|------------------------------------------------------------------------------------------|-------------------------------------------------------------------------|----------------------------------------------------------------------------------------------------|-----------|---------------------------------------------------------------------------|-------------------------------------------------------------------------------------|----------------------------------------------------------------------------------------------------|
|                                                                                                    |                                                                     |                                                                                                    | RESPONS                                                                       | ÁVEL : USU                                                                      | JARIO DE TI                                                                              | ESTES - CA                                                                                             | ARAPÓ DAT                                                                                | A : 15/05/2                                                             | 017 04:21:                                                                                               | 12        |                                                                           |                                                                                     |                                                                                                    |
| ERÊN                                                                                                    | CIA DO                                                              | os dados                                                                                                    |                                                                               |                                                                                 |                                                                                          |                                                                                                    |                                                                                          |                                                                         |                                                                                                    |           |                                                                           |                                                                                     |                                                                                                    |
| RCICI                                                                                                    | 0:                                                                  | 2017 - QUADRIMESTRE : 1" QUADRIMEST                                                                                                    | RE - MÉS REF                                                                  | ERÈNCIA :                                                                       | JANEIRO -                                                                                | Controle:                                                                                              | 01009/2017 P                                                                             | RAZO FIN                                                                | AL : 30/06/                                                                                              | 2017      |                                                                           |                                                                                     |                                                                                                    |
| Regis                                                                                                    | to salve                                                            | o com sucessal                                                                                                    |                                                                               |                                                                                 |                                                                                          |                                                                                                    |                                                                                          |                                                                         |                                                                                                    |           |                                                                           |                                                                                     |                                                                                                    |
| Service.                                                                                                    |                                                                     |                                                                                                    |                                                                               |                                                                                 |                                                                                          |                                                                                                    |                                                                                          |                                                                         |                                                                                                    |           |                                                                           |                                                                                     |                                                                                                    |
| COM                                                                                                    | RASD                                                                | ECLARADAS NO MÉS                                                                                                    |                                                                               |                                                                                 |                                                                                          |                                                                                                    |                                                                                          |                                                                         |                                                                                                    |           |                                                                           |                                                                                     |                                                                                                    |
| NF-e                                                                                                    | DL N                                                                | IF-e Medicamento                                                                                                    |                                                                               |                                                                                 |                                                                                          | Qtd.                                                                                                   | N* Lote                                                                                  | Dt. Fab.                                                                | Dt. Ven.                                                                                                 | Vir. Uni. | Vir. Prod                                                                 | Estoque                                                                             | Unid                                                                                                    |
|                                                                                                    | 20/03                                                               | 2017 CLONAZEFAM / 2,5 mg/mL solução oral                                                                                                    |                                                                               |                                                                                 |                                                                                          | 2                                                                                                    | 923867                                                                                   | 22/11/2016                                                              | 22/11/2018                                                                                               | 13.62     | 27.24                                                                     |                                                                                     | COMPRIMIDO                                                                                                    |
| maçõi<br>PJ '                                                                                                   | rs da Ni                                                            | Razão Social                                                                                                    | N* NF-e *<br>629                                                              | Data Emiss                                                                      | aio*<br>7 面Q                                                                             | Chave NF-e<br>50170303377                                                                              | 84500019955000                                                                           | 000000629                                                               | 1547654471                                                                                               | Valor To  | ul<br>R\$                                                                 | 9.959,11                                                                            | 83                                                                                                    |
| maçõi<br>PJ"<br>Produli                                                                                         | rs da Ni<br>os                                                      | Fe<br>Razão Social                                                                                                    | N* NF-e *<br>629                                                              | Data Emiss<br>20/03/2013                                                        | 580'<br>7 8 Q                                                                            | Chave NF-e<br>50170303377                                                                              | 84500019955000                                                                           | 000000629                                                               | 1547654471                                                                                               | Valor Tol | al<br>R\$                                                                 | 9.959,11                                                                            | 8                                                                                                    |
| maçõi<br>Pj :<br>Produli                                                                                        | os<br>camente                                                       | Fe Razão Social                                                                                                    | N* NF-e *<br>629<br>ssolução N* 111/SE                                        | Data Emiss<br>20/03/2013<br>ES/MS                                               | <del>読い。</del><br>7 前Q                                                                   | Chave NF-e<br>50170303377                                                                              | 84500019955000                                                                           | 000000629                                                               | 1547654471                                                                                               | Valor Tol | R\$                                                                       | 9.959,11                                                                            | 8                                                                                                    |
| maçõi<br>Pj -<br>Produti<br>Medi                                                                                | os<br>Nº.                                                           | Razão Social<br>D Jà Declarado?<br>Descrição                                                                                                    | N* NF-e *<br>629<br>esolução N* 111/St<br>Unid.                               | Data Emiss<br>2003/2011<br>ESMIS<br>Q1d.                                        | são*<br>7                                                                                | Chave NF-e<br>50170303377<br>Vir. Produto                                                              | 84500019955000<br>EAN                                                                    | 000000629<br>Princ                                                      | 1547654471<br>ipio Ativo                                                                                 | Valor To  | R\$<br>Apreser                                                            | 9.959,11]<br>tação                                                                  | 8                                                                                                    |
| maçõi<br>Pyr<br>Produli<br>Medi                                                                                 | os<br>cámente<br>N*.<br>10                                          | Razão Social<br>Da Declarado?<br>Descrição<br>PREGABALINA 75MG 30CPS-                                                                                                    | N* NF-e *<br>629<br>esolução N* 111/St<br>Unid.<br>UN                         | Data Emiss<br>20/03/2013<br>ESAAS<br>Qtd.<br>1.0000                             | são *<br>7 👘 Q<br>Vir Unit.<br>R\$ 90,91                                                 | Chave NF-e<br>50170303377<br>Vir. Produto<br>RS 90,91                                                  | 84500019955000<br>EAN<br>7896422501187                                                   | 000000629<br>Princ<br>! PREC                                            | 1547654471<br>ipio Ativo<br>SABALINA                                                                     | Valor Tol | Apreser<br>75 MG C                                                        | 9.959,11]<br>tação<br>AP GEL DU                                                     | 🗙                                                                                                    |
| maçõi<br>PJ *<br>Produlo<br>Medi                                                                                | os<br>cáment<br>10<br>11                                            | Razão Social<br>Razão Social<br>Descrição<br>PREGABALINA 75MG 30CPS-<br>CLONAZEPAN 2MG CX C/30 COMP                                                                                               | N* NF-e*<br>629<br>esolução N* 111:SI<br>Unid.<br>UN<br>UN                    | Data Emiss<br>20:03/2013<br>ES/MS<br>Qtd.<br>1.0000<br>2.0000                   | são*<br>7                                                                                | Chave NF-e<br>50170303377<br>Vir. Produto<br>RS 90,91<br>RS 27,24                                      | 84500019955000<br>EAN<br>7896422501187<br>7896004721842                                  | Princ<br>Princ<br>PREC                                                  | 1547654471<br>ipio Ativo<br>SABALINA<br>VAZEPAM                                                          | Valor Tol | Apreser<br>75 MG C                                                        | 9.959,11<br>tação<br>AP GEL DU<br>M CTBL AI                                         | RA CT BL AL PLAS TRANS X 30<br>L PLAS LEFT X 30                                                                                         |
| maçõi<br>PJ *<br>Produli<br>Medi                                                                                | os<br>cámenti<br>Nº.<br>10<br>11<br>12                              | Razão Social  Razão Social  Descrição  PREGABALINA 75MG 30CPS-  CLORID VENLAFAX 75MG 30CPS-                                                                                                    | N* NF-e*<br>629<br>esolução N* 111/S(<br>Unid.<br>UN<br>UN<br>UN              | Data Emiss<br>20:03/2013<br>ESM/S<br>Gtd.<br>1.0000<br>2.0000<br>2.0000         | são"<br>7 🔲 R<br>Vir Unit.<br>R\$ 90.91<br>R\$ 13,62<br>R\$ 133,29                       | Chave NF-e<br>50170303377<br>Vir. Produto<br>RS 90.91<br>RS 27,24<br>R\$ 266,78                        | 84500019955000<br>EAN<br>7896422501187<br>7896004721842<br>789600474588                  | Princ<br>Princ<br>PREC<br>CLOP                                          | 1547654471<br>Ipio Ativo<br>SABALINA<br>VAZEPAM<br>RIDRATO DE<br>AFAXINA                                 | Valor Toi | Apreser<br>75 MG C<br>2 MG C<br>75 MG C                                   | 9.959,11<br>tação<br>AP GEL DU<br>M CYBL A<br>AP GEL DU                             | RA CT BL AL PLAS TRANS X 30<br>L <b>PLAS LETI X 30</b><br>RRA LB PROL CT BL PLAS OPC X                                                  |
| maçó<br>PJ<br>Prodult<br>Medi<br>I<br>F<br>F<br>F<br>F                                                          | os<br>camente<br>N*.<br>10<br>11<br>12<br>13                        | Razão Social     Razão Social     ola Declaradol     ola Declaradol     pregabaluma 75MG 30CPS-     clonazepana zango cx crao comp     clonalo VenLaFax 75MG 30CPS-     clonadepana 25MG 675 20ML | N* NF-e*<br>629<br>asolução N* 111SI<br>Unid.<br>UN<br>UN<br>SR               | Data Emiss<br>20.03/2013<br>ES/MS<br>Gtd.<br>1.0000<br>2.0000<br>1.0000         | 550 *<br>7 🖹 Q<br>Vir Unit.<br>R\$ 90,91<br>R\$ 132,39<br>R\$ 132,39                     | Chave NF-e<br>501703033377<br>Vir. Produto<br>R\$ 90,91<br>R\$ 27,24<br>R\$ 266,78<br>R\$ 19,02        | EAN<br>7896422501187<br>7896004721842<br>7896004721842                                   | Princ<br>Princ<br>PREC<br>CLOP<br>CLOP                                  | IS47654471<br>Ipio Ativo<br>SABALINA<br>NAZEPAM<br>RIDRATO DE<br>AFAXINA<br>NAZEPAM                      | Valor Tol | Apreser<br>75 MG C<br>2 MG CC<br>75 MG C<br>30                            | 9.959,11<br>tação<br>AP GEL DU<br>M CY BL AI<br>AP GEL DU<br>ML SOL OR              | RA CT BL AL PLAS TRANS X 30<br>L PLAS LEFT X 30<br>RA LB PROL CT BL PLAS OPC X<br>CT FR VO AMB COT X 20ML                               |
| maçó<br>PJ<br>Prodult<br>I Medi<br>I Medi<br>I P<br>I P<br>I P<br>I P<br>I P<br>I P<br>I P<br>I P<br>I P<br>I P | es da N<br>cs<br>camente<br>N°.<br>10<br>11<br>12<br>12<br>13<br>14 | Razão Social<br>Da Declaradol<br>Descrição<br>PREGABALINA 75MG JOCPS-<br>CLONAZEPAM ZMG CK CJO COMP<br>CLORID VENLAFAX 75MG JOCPS-<br>CLONAZEPAM Z.SMG GTS 20ML<br>CLORID VENLAFAX 150MG GES 20ML | N" NF-e '<br>620<br>esolução N" 111:SI<br>Umid.<br>UN<br>CX<br>UN<br>FR<br>UN | Data Emiss<br>20.03/201<br>55MS<br>Otd.<br>1.0000<br>2.0000<br>1.0000<br>1.0000 | rijo"<br>7 m Q<br>Vir Unit.<br>R5 90,91<br>R5 13,82<br>R5 13,82<br>R5 19,02<br>R5 227,67 | Chave NF-e<br>50170303377<br>Vir. Produto<br>R5 90,91<br>R5 27,24<br>R5 26,78<br>R5 19,02<br>R5 227,67 | EAN<br>7896422501187<br>7896004721842<br>7896004746388<br>7896004712925<br>7891317463069 | Princ<br>Princ<br>Princ<br>CLOP<br>CLOP<br>CLOP<br>CLOP<br>CLOP<br>CLOP | 1547654471<br>Ipio Ativo<br>SABALINA<br><b>VAZEPAM</b><br>RIDRATO DE<br>AFAXINA<br>RIDRATO DE<br>AFAXINA | Valor Tor | R\$<br>R\$<br>Apreset<br>75 MG C<br>2 MG C<br>75 MG C<br>2 MG C<br>150 MG | 9.959,11<br>tação<br>AP GEL DU<br>MI CYBL AI<br>AP GEL DU<br>IL SOL OR<br>CAP GEL D | RA CT BL AL PLAS TRANS X 30<br>L PLAS LEIT X 30<br>RA LB PROL CT BL PLAS OPC X<br>CT FR VD AMB CGT X 20ML<br>URA CT BL AL PLAS INC X 28 |

Figura 21 - Compras - Medicamento já Declarado

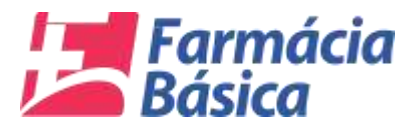

#### 5.1.3 Consumo

Neste item, o sistema permitirá ao Jurisdicionado incluir os dados de consumo e estoques finais dos medicamentos referente à Assistência Farmacêutica Básica no respectivo quadrimestre.

| TRIBUNAL DE CONT                                                         | ras                     |                    |              | Fam           | nácia Básica - TCE/MS                                          | 0.6 |
|--------------------------------------------------------------------------|-------------------------|--------------------|--------------|---------------|----------------------------------------------------------------|-----|
| Prestação da Contas - Consulta -<br>V Recursos<br>V Compres<br>V Consumo | Dados Cadastrais -      |                    |              |               | AJUDA                                                          |     |
| s                                                                        | ANDAMEN                 | ITO DA PRESTAÇÃO D | E CONTAS     |               | <u>ل</u> ے                                                     |     |
| Q. Abertura 2ª Quad.                                                     | Q Maio/2017             | Q Junho/2017       | ् Julho/2017 | Q Agosto/2017 |                                                                |     |
| BITUAÇÃO: FINALIZADA                                                     | PRAZO IIINAL 24/11/2017 | 14(36:10           |              |               | PRAZO FINAL<br>31/10/2017<br>Wirsto 1.0.0.3 dk 27/10/3017 18.0 | 0   |

Na opção "Prestação de Contas" do Menu, o usuário deve clicar em "Consumo".

Figura 22 - Prestação de Contas – Consumo

| and the second second se |                    | LT TESTE OT PAR   | macula - A | LUNOPOLIS DATA : 24/11/2 | 117 10:00:00               |                 |              |
|----------------------------------------------------------------------------------------------------|--------------------|-------------------|------------|--------------------------|----------------------------|-----------------|--------------|
| ERÉNCIA DOS DADOS                                                                                                    |                    |                   |            |                          |                            |                 |              |
| RCICIO : 2017 + QUADRIMESTRE : 2º QUADRI                                                                                                    | IMESTRE + Controle | : 01156/2017 FINA | LIZADO EN  | : 31/10/2017             |                            |                 |              |
| ASUMO DE MEDICAMENTOS / INSUMOS DO QUADRIMES                                                                                                    | 181                |                   |            | + CONSUMO QUADRIME STRAL | DECLARADO                  |                 |              |
| Medicamente                                                                                                    | Qtd. Consum/da     | Extoque Final     |            | N", Medicamento          |                            | Quil. Consumula | Earnque Fris |
| ACETATO DE MEDROXIPROGESTERONA - 150 mg/mL<br>suspensão injetivel                                                                                                    |                    |                   | 12         |                          | Animitum Comiumi Localdado |                 |              |
| AGICLOVII - 200 mg comprimido                                                                                                    |                    |                   | 2          |                          |                            |                 |              |
| ACICLOVIR - 50 mgrg creme                                                                                                    | C                  |                   | 2          |                          |                            |                 |              |
| AAS ÁCIDO ACETILSALICÍLICO - 100 mg comprimido                                                                                                    |                    |                   | 2          |                          |                            |                 |              |
| ACIDO FÓLICO - 5 mg comprimido                                                                                                    | ()                 |                   | 2          |                          |                            |                 |              |
| ALBENDAZOL - 400mg comprimido maxingável                                                                                                    |                    |                   | 2          |                          |                            |                 |              |
| ALBENDAZOL - 40mg/mL suspensão oral                                                                                                    | []                 |                   | 2          |                          |                            |                 |              |
| ALENDRONATO DE SÓDIO TRI-HIDRATADO - 70 mg<br>comprimido                                                                                                    |                    |                   | 2          |                          |                            |                 |              |
| ALOPURINOL - 309 mg eungrinnda                                                                                                    | []                 |                   | 2          |                          |                            |                 |              |
| AMOXICILINA - 50 mp/mt. pó para suspensão oral                                                                                                    | (                  |                   | 2          |                          |                            |                 |              |
| AMOINCH,INA - 500 mg comprimido e/ou cápsula                                                                                                    | 1                  |                   | 2.         |                          |                            |                 |              |
| (1) (10 (1) H                                                                                                    |                    | 1.1               | -1571493   |                          |                            |                 |              |

#### O sistema carregará a tela abaixo:

#### Figura 23 - Tela Consumo da Farmácia Básica

Ela exibe em seu topo os dados do responsável, além da data e hora do acesso atual. Logo abaixo está a *"Referência dos Dados"*. Nela pode-se escolher o ano do *"Exercício"* e o *"Quadrimestre"* aos quais competem os dados que serão alimentados.

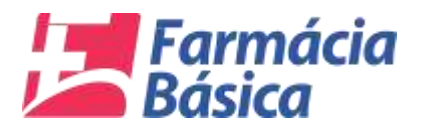

O Jurisdicionado acrescentará: nome do medicamento, forma farmacêutica, mês de referência, bem como:

- A <u>quantidade consumida</u> \_\_\_\_\_o que foi consumido no quadrimestre;
- <u>Estoque final dos medicamentos</u> compõe-se do estoque inicial somado ao que foi comprado, menos o que foi consumido no período em questão.

Todos os medicamentos constantes da Assistência Farmacêutica Básica estão disponíveis na barra de navegação indicada na seta. Deverão ser preenchidos os que tiveram consumo no período.

| TRANSIC DOC DADOR                                                 |                     |                     |                      |                            |                |             |
|-------------------------------------------------------------------|---------------------|---------------------|----------------------|----------------------------|----------------|-------------|
| ERENCIA DOS UADOS                                                 |                     |                     |                      |                            |                |             |
| RCICIO : 2017 - QUADRIMESTRE : 2º QUAD                            | RIMESTRE + Controle | : 01156/2017 FINALI | ZADO EM : 31/10/2017 | 17/12/01/02/12/00/2        |                |             |
| MSUMO DE MEDICAMENTOS / IN SUMOS DO QUADRIME                      | STRE                |                     | CONSUMO QUADRIMESTR  | AL DECLARADO               |                |             |
| Medicamento                                                       | Qtd. Consumida      | Estoque Final       | Nº. Medicamento      |                            | Qtd. Consumida | Estoque Fin |
| ACETATO DE MEDROXIPROGESTERONA - 150 mg/mL<br>suspensão injetável | 500                 | 100                 | <b>—</b>             | Nemnhum Comauno Localizado |                |             |
| ACICLOVIR - 200 mg comprimido                                     |                     |                     | 2                    |                            |                |             |
| ACICLOVIR - 50 mg/g creme                                         |                     |                     | 2                    |                            |                |             |
| AAS ÁCIDO ACETILSALICÍLICO - 100 mg comprimido                    |                     |                     | 2                    |                            |                |             |
| ÁCIDO FÓLICO - 5 mg comprimido                                    |                     |                     | 8                    |                            |                |             |
| ALBENDAZOL - 400mg comprimido masbigável                          |                     |                     | 8                    |                            |                |             |
| ALBENDAZOL - 40mg/mL suspensão oral                               |                     |                     |                      |                            |                |             |
| ALENDRONATO DE SÓDIO TRI-HIDRATADO - 70 mg<br>comprimido          |                     |                     | 2                    |                            |                |             |
| ALOPURINOL - 300 mg comprimido                                    |                     |                     | 2                    |                            |                |             |
| AMOXICILINA - 50 mg/mL pó para suspensão oral                     |                     |                     | Q                    |                            |                |             |
| AMOXICILINA - 500 mg comprimido e/ou cápsula                      |                     |                     | Q -                  |                            |                |             |
| * 1 /10 • *                                                       |                     | [1-1                | 5/146]               |                            |                |             |

Figura 24 - Consumo - Quantidade Consumida e Estoque Final

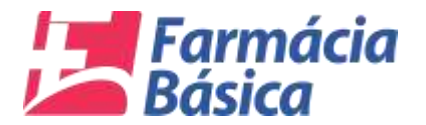

O usuário deverá acionar o botão abaixo para declarar o consumo do medicamento em questão.

| FIREMEIA DATA OALADA                                               |                   |                    |                         |                           |                |              |
|--------------------------------------------------------------------|-------------------|--------------------|-------------------------|---------------------------|----------------|--------------|
| ERCICIO : 2017 - QUADRIMESTRE : P QUADRI                           | MESTRE - Controle | : 01166/2017 FINAL | DO EM : 31/10/2017      |                           |                |              |
| MSUMO DE MEDICAMENTOS / INSUMOS DO QUADIUMEST                      | III.              |                    | + CONSUMO QUADRIMESTRAL | DECLAHADO                 |                |              |
| Medicamento                                                        | Qtif. Consumida   | Estoque Final      | N*, Medicamento         |                           | Qut. Consumita | Estaque Fina |
| ACETATO DE MEDIROXIPROGESTERONA - 150 mg/mL<br>suspensão injetâvel | \$00              | 100                |                         | Nemitum Consuma Localcada |                |              |
| ACICLOV# - 200 mg comprimido                                       |                   |                    | × 1                     |                           |                |              |
| ACICLOVIN - 50 mg/g creme                                          | C                 |                    | Y                       |                           |                |              |
| AAS ÁCIDO ACETILSALICÍLICO - 100 mg. comprimido                    | C                 |                    | Y                       |                           |                |              |
| ÁCIDO FÓLICO - 5 mg comprimido                                     | ()                |                    | Y                       |                           |                |              |
| ALBENDAZOL - 400mg comprimido maxigável                            | C                 |                    | Y                       |                           |                |              |
| ALBENDAZOL - 40mg/mt, sumpensão oral                               | []                |                    | ¥                       |                           |                |              |
| ALENDRONATO DE SÓDIO TRI-INDRATADO - 70 mg<br>comprimido           |                   |                    | · ·                     |                           |                |              |
| ALOPLINNOL - 300 mg comprimite                                     | ()                |                    | 2                       |                           |                |              |
| AMOXICILINA - 50 mg/mL pö para suspensão oral                      |                   |                    | 2                       |                           |                |              |
| AMOXICILINA - 580 mg comprimido e/ou cápaula                       | ( )               | [ ]                | 2 -                     |                           |                |              |
| ( ) 1 (10 ( ) H                                                    |                   | [1+)               | (45)                    |                           |                |              |

Figura 25 - Consumo - Declarar Consumo de Medicamento

O sistema exibirá uma mensagem de sucesso e incluirá a informação no quadro *"Consumo Quadrimestral Declarado".* É possível excluir o registro clicando no botão ao lado do número do medicamento conforme tela abaixo.

|                                                                          | RESPONSAVE        | LI TESTE OI FA      | RMACIA -      | LCINOPOLIS DATA : | 24/11/2017 15:10:33                      |                |              |
|--------------------------------------------------------------------------|-------------------|---------------------|---------------|-------------------|------------------------------------------|----------------|--------------|
| REFERÈNCIA DOS DADOS                                                     |                   |                     |               |                   |                                          |                |              |
| EXERCICIO : 2017 + QUADRIMESTRE : 2º QUADRIME                            | STRE + Control    | : 01156/2017 FIN    | ALIZADO E     | : 31/10/2017      |                                          |                |              |
|                                                                          |                   |                     |               | -                 |                                          |                |              |
| <ul> <li>minimação mondo com facores 500 - ACETATO DE MEDICOL</li> </ul> | PROGESTERONA - TS | a myon, isspensae i |               | 11.               |                                          |                |              |
| COMSUMO DE MEDICAMENTOS / INSUMOS DO QUADRIMESTRE                        | 4                 |                     |               | L CONSUMO QUADRIM | ESTRAL DECLARADO                         |                |              |
| P. Medicamento                                                           | Qtd. Consumida    | Estoque Final       |               | N*. Medicamento   |                                          | God. Consumata | Extragor Fin |
| ACICLOVIR - 200 mg cumprimido                                            | 0                 |                     | 10            | AGETATO DE M      | EDROXPROGESTERONA - He migmt. suspensite | 500            | *            |
| ACICLOVIII - 50 mg/g creme                                               | []                |                     | 2             |                   |                                          |                |              |
| AAS ÁCIDO ACETILSALICÍLIGO - 100 mg comprimido                           |                   |                     | 3 😰           | T                 |                                          |                |              |
| ÁCIDO FÓLICO - 3 mg. comprimido                                          |                   |                     | 2             |                   |                                          |                |              |
| ALBENDAZOL - 400mg comprimido maxigável                                  | <u> </u>          |                     | 10            |                   |                                          |                |              |
| ALBENDAZOL - 49mg/mL suspensio oral                                      |                   |                     | 2             |                   |                                          |                |              |
| ALENDRONATO DE SÓDIO TRI-HIDRATADO - 70 mg<br>comprimido                 |                   |                     | 9             |                   |                                          |                |              |
| ALOPURINOL - 300 mg comprimido                                           | 1                 |                     | 2             |                   |                                          |                |              |
| AMOXICILINA - 50 mg/ml, pð para suspansäa oral                           |                   |                     | 2             |                   |                                          |                |              |
| AMOXICILINA - 500 mg comprimido e/ou elipsola                            |                   |                     | 1 8           |                   |                                          |                |              |
| AMOXICILINA; CLAVULANATO DE POTÁSSIO + (50 mg+12,5<br>mahmil.auke.oral   | [                 |                     | 2.            |                   |                                          |                |              |
| A.(3) 1 10 (A.(A)                                                        |                   | 1                   | 1 / 15 / 1451 |                   |                                          |                |              |

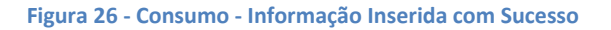

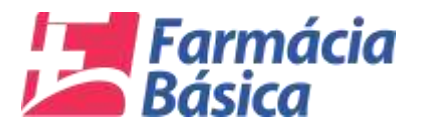

#### 5.1.4. Envio da Prestação de Contas

Para enviar a prestação de contas o Jurisdicionado deverá clicar no ícone sinalizado abaixo.

| TRIBUNAL DE CONTAS                                               | Farmácia Básica - TCE/MS 🛛 🗘 📑     |
|------------------------------------------------------------------|------------------------------------|
| Prestação de Contas - Consulta - Dados Cadastrais -              |                                    |
|                                                                  |                                    |
|                                                                  | $\bigcirc$                         |
|                                                                  | $\mathbf{S}$                       |
|                                                                  | AJUDA                              |
|                                                                  |                                    |
|                                                                  | <u> </u>                           |
|                                                                  |                                    |
|                                                                  | <b>—</b>                           |
| ANDAMENTO DA PRESTAÇÃO DE CONTAS                                 |                                    |
|                                                                  |                                    |
| Q, Abertura 2ª Quad. Q, Malo/2017 Q, Junho/2017 Q, Julho/2017 Q, | Ngosto/2017                        |
| SITUAÇÃO: ///MA//2000 ////MA/.24/11/2017 15:18:32                | PRAZO FINAL                        |
|                                                                  | Versão 1.0.0.3 de 27/10/2017 18.00 |
| URBARINE TERREDI FARMANIA SANA SAMONOS ALENCIPIO IN              |                                    |

Figura 27 - Enviar Prestação de Contas

Na próxima tela o jurisdicionado precisará confirmar a veracidade das informações e clicar no botão *"Enviar"* para encaminhar a prestação de contas ao TCE-MS.

| TRIBUNAL DE CONTAS<br>Estado de Mato Grossia do Sur                   |                                                                                            |                                                                         | F              | armácia Básica - TCE/MS                                        | <b>₽ В</b> |
|-----------------------------------------------------------------------|--------------------------------------------------------------------------------------------|-------------------------------------------------------------------------|----------------|----------------------------------------------------------------|------------|
| Prestação de Contas - Consulta - Dados Cadastrais -                   |                                                                                            |                                                                         |                |                                                                |            |
|                                                                       |                                                                                            |                                                                         |                |                                                                |            |
| Confirmação de Envio de Prestação d                                   | e Contas                                                                                   |                                                                         |                |                                                                |            |
| RESPONSAVEL:<br>CONTROLE Nº : 01156/2017                              | SITUAÇÃO :<br>ABERTURA : 03/10/2017 07:29:50                                               | FINALIZADA PRAZO FINAL<br>ÚLTIMO ENVIO: 24/11/2017 15                   | 18:32          | $\bigcirc$                                                     |            |
| A Prestação de Conta<br>recursos referentes à<br>multa, nos moldes do | s enviada ao TCE-MS deve n<br>Assistência Farmacêutica Bà<br>artigo 46 da Lei Complementar | efletir a realidade da gestã<br>isica do Municipio, sob pe<br>160/2012. | o dos<br>na de | AJUDA                                                          |            |
|                                                                       | confirma a veracidade das informaç                                                         | echar                                                                   |                |                                                                |            |
|                                                                       |                                                                                            |                                                                         |                |                                                                |            |
| ANDAM                                                                 | ENTO DA PRESTAÇÃO D                                                                        | E CONTAS                                                                |                | <u>ل</u> ے                                                     |            |
| ୍ Abertura 2º Quad. ୍ Maio/2017                                       | Q, Junho/2017                                                                              | Q Julho/2017                                                            | Q Agosto/2017  |                                                                |            |
| SITUAÇÃO: FINALIZADA PRAZO FINAL 24/11/20                             | 17 15:18:32                                                                                |                                                                         |                | PRAZO FINAL<br>31/10/2017<br>Versão 1.0.0.3 de 27/10/2017 18:0 |            |
| USUÁRIO: TESTE 01 FARMACIA 5834 - 5000252 - ALCINOPOLIS               |                                                                                            |                                                                         |                |                                                                |            |

Figura 28 - Confirmação de Envio de Prestação de Contas

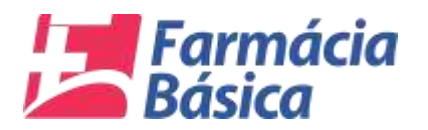

O sistema perguntará se *"Deseja realmente enviar a prestação de contas"*. Caso a declaração esteja em ordem basta clicar na opção *"Sim"* para encaminhá-la ao TCE-MS.

| TRIBUNAL DE CO                          |                                                                                                    |                                                                                                    |                                                                                                    |                | àcia Básica - TCE/MS                                                              |  |
|-----------------------------------------|----------------------------------------------------------------------------------------------------|----------------------------------------------------------------------------------------------------|----------------------------------------------------------------------------------------------------|----------------|-----------------------------------------------------------------------------------|--|
| rougile de Contan « Consult             | r + Dados Carlantrain -                                                                                                    |                                                                                                    |                                                                                                    |                |                                                                                   |  |
|                                         | Informação de Fond de Presenda de Canas<br>REIMONSAVEL<br>CONTRIOLE A": ENISUIZATE ABBIETU<br>A Prestação de Contas envila<br>recursos referentes é Assido<br>multa, nos mobiles do antiga d                                                                                                    | Costinução<br>IRA : 03-11<br>Da an TCE-MI dava re<br>incla CarComptementar<br>a veracidade das informaça<br>2 Enve 🕘 menore 🖓 fo | asiments enver a prestação de<br>Sem 145<br>Historir a realificadas das grestãos dos<br>salas do Manisteiro, seite perse dos<br>seuzoros<br>dea7 se sual<br>enver |                | AJUBA                                                                             |  |
|                                         |                                                                                                    |                                                                                                    |                                                                                                    |                | Ê                                                                                 |  |
|                                         | Property of the Property of the Property of th | C                                                                                                    | C 100-07017                                                                                                    | O. Agosto/2017 | <u>=</u>                                                                          |  |
| Q, Aberturs 2º Quad.                    | Q, Millo/2017                                                                                                    | SQ JOHNOR T                                                                                                    | SC SUMMERSTI                                                                                                    |                | ENCEREME REMESTA                                                                  |  |
| Q, Abertura 2º Quad.<br>IITUAÇÃO: ///// | Q, Millio/2017                                                                                                    | 14.33                                                                                                    |                                                                                                    |                | ENGERRAR REMESSA<br>PRAZO FINAL<br>31/10/2017<br>Versio 1.2.0.3 or 22/10/2017 10/ |  |

Figura 29 - Confirmar Envio da Declaração ao TCE-MS

O sistema apresentará a mensagem de que a Prestação de Contas foi finalizada e que é possível retificá-la dentro do prazo especificado. Se o usuário quiser efetuar alguma alteração deverá clicar no botão *"Sim"* caso contrário basta clicar no botão *"Não"* para manter as informações enviadas.

| ecilo de Centra - Comi | Ha - Dados Gadestram -                                                                                                    |                                                                                                    |                                                                                                    |                   |                           |  |
|------------------------|----------------------------------------------------------------------------------------------------|----------------------------------------------------------------------------------------------------|----------------------------------------------------------------------------------------------------|-------------------|---------------------------|--|
| 1                      | Continue, la de Locar de Frantizian de<br>NEEPONSÁVEL<br>CONTROLE Nº - 01142/2017<br>A Privatação de Contas<br>recursos referendes à<br>motta, nos inclutes do a | Continue & Continue & Continue & Solar Form Solar Form | **     **     **     **     **     **     **     **     **     **     **     **     **     **     **     **     **     **     **     **     ** | s. des<br>roma de |                           |  |
|                        |                                                                                                    |                                                                                                    | E CONTAS                                                                                                    |                   |                           |  |
| Q Abertura 2" Quad.    | Q, Malo/2017                                                                                                    | Q_Junho/2017                                                                                                    | Q Julha/2017                                                                                                    | Q Agosto/2017     | T 🖳                       |  |
|                        |                                                                                                    |                                                                                                    |                                                                                                    |                   | PRAZO FINAL<br>31/10/2017 |  |

Figura 30 - Declaração Finalizada e Retificação

Se a opção "Sim" for escolhida o sistema exibirá a mensagem abaixo para que o usuário confirme a seleção.

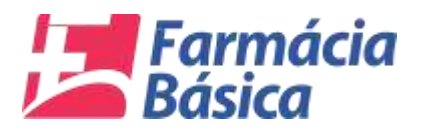

|                           | E CONTAS                                                                                                    |                                                                                                    |                                                                                                    |                                       | cia Básica - TCE/MS                                         | 0 B |
|---------------------------|----------------------------------------------------------------------------------------------------|----------------------------------------------------------------------------------------------------|----------------------------------------------------------------------------------------------------|---------------------------------------|-------------------------------------------------------------|-----|
| Prestação de Contas « Con | isulta « Dados Cadastrais »                                                                                                    |                                                                                                    |                                                                                                    |                                       |                                                             |     |
|                           | Continuação de Enviro de Printingão de<br>RESPONSÁVEL:<br>CONTROLE N°: 011422017 .<br>A Prestação de Contas<br>recursos referentes à<br>imulta, nos moldes do a | ABERTURA : 2<br>S etivitada ao TCE-MS devi<br>Asalatóncia Farmacéutica<br>TCE-MS de Lei Complement<br>Tópo 45 da Lei Complement<br>Ontrima a veracidade das inform<br>Panuar (Panuar) | a realcara uma solictação de<br>o do enviol Deseja Proseguir?<br>Sim Não<br>refistir a realidade da o<br>Bânica do Município, sol<br>ar 190/2012.<br>nações? ≪ SIM<br># | k<br>extras<br>minio dos<br>a pena de | AJUDA                                                       |     |
|                           | ANDAMEN                                                                                                    | ITO DA PRESTAÇÃO I                                                                                                    | DE CONTAS                                                                                                    |                                       | ا <u>ت</u>                                                  |     |
| Q, Abertura 2º Quad       | j. Q Malo/2017                                                                                                    | ୍ଦ୍ Junho/2017                                                                                                    | Q Julho/2017                                                                                                    | ୍ Agosto/2017                         |                                                             |     |
| SITUAÇÃO: ABERT           |                                                                                                    |                                                                                                    |                                                                                                    |                                       | 9RAZO FINAL<br>31/10/2017<br>Versão 1.0.9.3 de 27/10/2017 1 |     |

Figura 31 - Retificar Declaração Finalizada

Após a confirmação a solicitação de retificação será realizada com sucesso e o botão de "Imprimir" o comprovante da Declaração estará disponível.

| TRIBUNAL DE CONTAS<br>Utado de lidero de las                                                                                                    | armácia Básica - TCE/MS 🛛 🕢                      | B |
|----------------------------------------------------------------------------------------------------|--------------------------------------------------|---|
| Prestação de Contas + Consulta + Dados Cadastrais -                                                                                                    |                                                  |   |
| Confirmação de Enviro de Prestação de Contas                                                                                                    |                                                  |   |
| 🖌 beschigilio de rebitacijlio risalizazia com successi i                                                                                                    | $\bigcirc$                                       |   |
| 💽 Modi tem até o dia: 31/10/2017 para rédicar seux diados « neenvar a prestação de contast                                                                                                    |                                                  |   |
| RESPONSÁVEL: SITUAÇÃO : EM RETIFICAÇÃO<br>CONTROLE Nº : 01142/2017 ABERTURA : 26/09/2017 13:28:33 ÚLTIMO ENVIO : 24/11/2017 16:47:21                                                                                               | <b>6146</b>                                      |   |
| A Prestação de Contas enviada ao TCE-MS deve refletir a realidade da gestão dos<br>recursos referentes à Assistência Farmacêutica Básica do Município, sob pena de<br>muita, nos moldes do artigo 48 da Lei Complementar 160/2012. |                                                  |   |
| Contirma a veracidade das informações? 🧭 SM                                                                                                    |                                                  |   |
| Q. Abertura 2º Quad                                                                                                    | 17<br>ENCERRAR REMESSA                           |   |
| SITUAÇÃO: ////////////////////////////////////                                                                                                    | 31/10/2017<br>Versão 1.0.0.3 de 27/10/2017 18:00 |   |
| UBUÁRIO TESTE DI FASIMACIA 56K) - 5000000 - ANTONIO JOAO                                                                                                    |                                                  |   |

Figura 32 - Retificação realizada com Sucesso - Imprimir Comprovante da Declaração

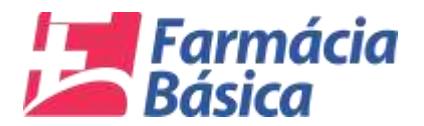

#### 5.2. Consulta das Prestações de contas de quadrimestre anterior

|                                             | TAS                    |                    |              | Fam            | nácia Básica - TCE/MS                                          | <u>@</u> E |
|---------------------------------------------|------------------------|--------------------|--------------|----------------|----------------------------------------------------------------|------------|
| Prestação de Contas - Consulta -<br>V Farmá | Dados Cadastrais +     |                    |              |                |                                                                | j.         |
|                                             |                        |                    |              |                | 0                                                              |            |
|                                             |                        |                    |              |                | AJUDA                                                          |            |
|                                             |                        |                    |              |                |                                                                |            |
|                                             |                        |                    |              |                |                                                                |            |
|                                             | ANDAMEN                | ITO DA PRESTAÇÃO D | E CONTAS     |                | ക                                                              |            |
| Q. Abertura 2º Quad.                        | Q Malo/2017            | Q Junho/2017       | Q Julho/2017 | ୍ର Agosto/2017 |                                                                |            |
| SITUAÇÃO: PINALIZADA                        | PRAZO FINAL 24/11/2017 | 13:15:44           | È.           | a i            | PRAZO FINAL<br>31/10/2017<br>Wirsão 1.6.6.3 de 27/10/2017 18.6 | 10         |
| prescript:                                  |                        | -                  |              |                |                                                                |            |
|                                             |                        |                    |              |                |                                                                |            |

Na opção "Consulta" do menu o usuário deve clicar em "Farmácia Básica".

Figura 33 - Consulta

O usuário deverá informar o *"Município",* o ano do *"Exercício"* e o *"Quadrimestre"* desejado para que o sistema retorne as ocorrências das Remessas Recebidas.

|            | A Children and A    | Contraction of the second | no state da                                                                                                    | No.     | Section 1   |                  |             |   |             |         | <b></b>        |       |
|------------|---------------------|---------------------------|----------------------------------------------------------------------------------------------------|---------|-------------|------------------|-------------|---|-------------|---------|----------------|-------|
| UNICIPIC   | ALCING              | POUS                      | - EXER                                                                                                    | RCICIO; | 2017 - C    | UADRIMESTRE: 1'0 | ADRIME STRE | - |             |         |                |       |
| lemenni f  | ecetiktas           |                           |                                                                                                    |         |             |                  |             |   |             |         |                |       |
| Ultima Ver | illo                |                           |                                                                                                    |         |             |                  |             |   |             |         |                |       |
| entrole    | Oata Envin          | Situação                  | CPF                                                                                                    |         | Responsavel |                  |             |   | Telefone    | Celular | Quadronestre   | Versa |
|            | 10/07/2017 14:01:55 | FINALIZADA                | Contraction of the local division of the local division of the loc | *       |             | and some of      |             |   | ACCESSION 1 | -       | 1 QUMORIMESTRE | J.000 |
|            |                     |                           |                                                                                                    |         |             |                  |             |   |             |         |                |       |
|            |                     |                           |                                                                                                    |         |             |                  |             |   |             |         |                |       |
|            |                     |                           |                                                                                                    |         |             |                  |             |   |             |         |                |       |
|            |                     |                           |                                                                                                    |         |             |                  |             |   |             |         |                |       |

Figura 34 - Consulta de Remessas Recebidas

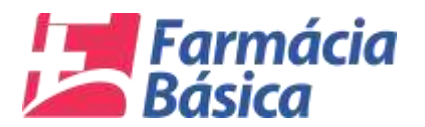

O usuário deverá clicar na linha em destaque para visualizar a prestação anterior.

| 0         |                     | DE ENTREG  | AS DA FAI    | RMÁCIA BÁSICA                           |               |             | C              |        |
|-----------|---------------------|------------|--------------|-----------------------------------------|---------------|-------------|----------------|--------|
| NUNICIPI  | O: ALCING           | POLIS      | + EXER       | CICIO: 2017 - QUADRIMESTRE: 1" GUADRIME | ERTHE -       |             |                |        |
| Nomenson  | Receptoas           |            |              |                                         |               |             |                |        |
| Uttima Ve | rsão                |            |              |                                         |               |             |                |        |
| Controle  | Data Envio          | Situação   | CPF          | Responsavel                             | Telefone      | Celular     | Quadramestre   | Versão |
| 001       | 10/07/2017 14:01:55 | FINALIZADA | Train growth | a design of a comparison                | at the second | a fast fast | I QUADINMESTIE | 0.0000 |
|           |                     |            |              |                                         |               |             |                |        |
|           |                     |            |              |                                         |               |             |                |        |
|           |                     |            |              |                                         |               |             |                |        |
|           |                     |            |              |                                         |               |             |                |        |
|           |                     |            |              |                                         |               |             |                |        |
|           |                     |            |              |                                         |               |             |                |        |
|           |                     |            |              |                                         |               |             |                |        |

Figura 35 - Consulta - Visualizar Prestação Anterior

| 0               | CONSULTA DE EN               | TREGAS DA FAR         | MÁCIA BÁSICA     |                            |                |                |                 | E              |            |
|-----------------|------------------------------|-----------------------|------------------|----------------------------|----------------|----------------|-----------------|----------------|------------|
| MUNICÍPIO:      | ALCINOPOLIS                  | - EXERC               | ICIO: 2017 -     | QUADRIMESTRE:              | OUADRIMESTRE - |                |                 |                |            |
| REMESSA: 1011   | OATA LINNO: 10.17/2017 11.11 | 55 TIBALIZADA, 8.0000 | HE HPONSAVEL:    | Construction of the second | CONIATO        |                |                 |                |            |
| Recursos Financ | niros                        |                       |                  |                            |                |                |                 |                |            |
| 📴 Sem Informaçã | o de Compras no Período      |                       |                  |                            |                |                |                 |                |            |
| Mès Referencia  | Saldo Inicial                | Recurso Federal       | Recurso Estadual | Próprio                    | floodmentos    | Total Recursos | Total Liquidado | Saldo Final    | Qid. Compr |
| ANEIRO          | NS 17.847,83                 | R1 0,00               | RE 0,00          | R18 0.00                   | HE 120,07      | H1 17.878.00   | A15 0,00        | HI 17.978,00   | ų          |
| VERERO          | P\$ \$7.978,00               | P\$ 1.971.18          | AS \$25.12       | R\$ 8,00                   | R\$ 127,07     | #\$ 21.001,34  | R\$ 289,60      | 88 20.711,74   | 26         |
| ARÇO            | R\$ 20.711,54                | #1.3.547,30           | #\$ 0.00         | ALE 0.00                   | 418 170.61     | #8.24.764,68   | 112 10.254,80   | NS 14.810,18   | +          |
| BANN.           | FS 14.810,12                 | #\$ 1.871.18          | 118 325.67       | R\$.0.00                   | 413 77,49      | 83.17.413.80   | H\$ \$78,72     | AS\$.78.804,19 |            |
|                 |                              |                       |                  |                            |                |                |                 |                |            |
|                 |                              |                       |                  |                            |                |                |                 |                |            |

O usuário deverá clicar nas linhas para visualizar o detalhamento.

Figura 36 - Consulta - Visualizar Detalhamento

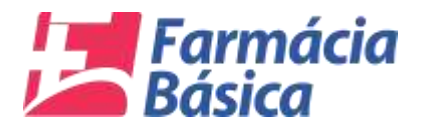

O sistema abrirá o detalhamento do item selecionado.

|                |            | ALCINO      | POLIS      | + EXERC                      | CICIO: 2017 - QU/               | DRIM      | ESTRE: 1* QUADRIMESTRE -             |       |               |          |              |               |              |
|----------------|------------|-------------|------------|------------------------------|---------------------------------|-----------|--------------------------------------|-------|---------------|----------|--------------|---------------|--------------|
| REMESSA: 10.11 | DATA E     | NVID: 1007/ | 2017 14 84 | 55 FINALIZADA 0.0000         | RESPONSAVEL:                    |           | CONTATO:                             |       |               |          |              |               |              |
| IÉS REFERÈNC   | IN REVER   | EIRO SALO   | OINCIAL    | 15 17.578.00 TOTAL REC       | 1: RS 21,001,34 REC. LIQUIDADO: | 115 209,1 | 0 SALDOFINAL: RE2071174              |       |               |          |              |               |              |
| Compras de Me  | dicamento  | 6           |            |                              |                                 |           |                                      |       |               |          |              |               |              |
| PRINCIPIO:     |            |             |            | • 🛤                          |                                 |           |                                      |       |               |          |              |               |              |
| Vencimento a   | menos de 1 | 180 Dias 📒  | Venciment  | o a menos de 365 Dias        | Data da NF-e Anterior a Data d  | a Compr   | a 📕 Medicamento sem data de Validade | Medic | amento sem Me | dida     |              |               |              |
| N", NF-e D     | DL NF-e    | CN          | J          | Fomecedor                    | Dt. Com                         | pra Me    | dicamento                            | Qtd.  | Und.          | Nº. Lote | Dt. Validade | Vir. Unitário | Vir. Tota    |
| Q 131095 07    | 7/02/2017  | Q           | -          |                              | 07/02/24                        | 117 CL    | ORIDRATO DE CIPROFLOXACINO           | 4800  | COMPRIMID     | 16K476   | 30/10/2018   | R\$ 0,16      | R\$ 763,20   |
| Q 131095 07    | 7/02/2017  | Q           | -          |                              | 07/02/20                        | 17 SU     | CCINATO SÓDICO DE HIDROCORTISONA     | 200   | FRASCO        | 2596736  | 30/10/2018   | R\$ 6,00      | R\$ 1.200,0  |
| Q 131095 07    | 7/02/2017  | Q           | -          | -                            | 07/02/20                        | 17 DE     | KAMETASONA                           | 400   | TUBO          | 343235   | 25.02.2018   | R\$ 0,65      | R\$ 260,0    |
| Q 131095 07    | 7/02/2017  | Q           | -          | manufacture and the          | 07.02.20                        | 17 IBC    | PROFENO                              | 10000 | COMPRIMID     | 58373472 | 30/07/2018   | R\$ 0,07      | R\$ 730,0    |
| Q 131095 07    | 7/02/2017  | Q           |            |                              | 07.02.20                        | 117 GE    | FALEXINA                             | 50    | FRASCO        | 28852280 | 30.07/2018   | R\$ 6,20      | R\$ 310,0    |
| Q 131095 07    | 7.02/2017  | Q           | -          | -                            | 07.02/2                         | 117 DU    | NRONA SÓDICA                         | 300   | FRASCO        | DS16H213 | 30.08/2018   | R\$ 0,57      | R\$ 171,00   |
| Q 131095 07    | 7/02/2017  | Q           | -          |                              | 07.02.2                         | HT DE     | XAMETASONA                           | 100   | FRASCO        | DB16J051 | 30/10/2018   | R\$ 1,38      | R\$ 135,0    |
| Q 131095 07    | 7/02/2017  | Q           | -          | INCOME. INCOME.              | 07.02/2                         | 17 CA     | RVEDR.OL                             | 4900  | COMPRIMID     | 1001871  | 30/11/2017   | R\$ 0,20      | R\$ 971,1    |
| Q 131095 07    | 7/02/2017  | Q           | -          |                              | 07/02/20                        | 117 CA    | PTOPRIL                              | 20000 | COMPRIMICK    | 407265   | 30/08/2018   | R\$ 0,02      | R\$ 320,0    |
| Q 131095 07    | 7/02/2017  | Q           | -          | mention of the               | 07/02/20                        | 117 CL    | ORIDRATO DE PROPRANOLOL              | 18000 | COMPRIMIDE    | 16416    | 30/07/2018   | R\$ 0,02      | R\$ 306,0    |
| Q 12772 05     | 802/2017   | 9           |            |                              | 09.02.20                        | 117 ÁG    | IDO ACETILSALICÍLICO                 | 50000 | COMPRIMIDE    | 0018633  | 23.09/2018   | R\$ 0,02      | R\$ 900,0    |
| Q 12772 05     | k02/2017   | Q           |            |                              | 09/02/20                        | 17 AC     | ICLOVIR                              | 50    | TUBO          | 16G72J   | 19/07/2018   | R\$ 1,94      | R\$ 97,0     |
| Q 12772 05     | k02/2017   | Q,          |            | photoscophic rate of         | 09/02/20                        | 17 AM     | OXICR.INA                            | 8400  | COMPRIMID     | 3224122  | 11/10/2018   | R\$ 0,13      | R\$ 1.092,00 |
| Q 12772 05     | 9/02/2017  | Q           |            | CONTRACTOR OF A              | 09/02/24                        | 17 AN     | OXIGILINA                            | 10500 | COMPRIMID     | 3224121  | 22/09/2018   | R\$ 0,13      | R\$ 1.365,0  |
| Q 12772 05     | 802/2017   | Q           | -          |                              | 69.02.2                         | H7 DI     | VRONA SÓDICA                         | 480   | AMPOLA        | 26582489 | 15/09/2017   | R\$ 0,39      | R\$ 187,2    |
| Q 12772 05     | 02-2017    | Q           | -          | Company of the second second | 09/02/20                        | 17 ÓL     | EO MINERAL                           | 100   | FRASCO        | 160353A  | 28/04/2018   | R\$ 1,96      | R\$ 198,00   |

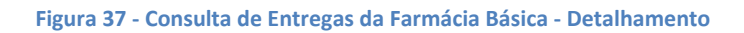

O usuário poderá consultar a compra de medicamentos pelo "*Princípio*" conforme abaixo:

| 0              | 0 00                | NSULTA DE EN                              | TREGAS D       | A FAI    | RMÁCIA BÁS      | ICA                   |                                        |           |               |           |              |               |            |
|----------------|---------------------|-------------------------------------------|----------------|----------|-----------------|-----------------------|----------------------------------------|-----------|---------------|-----------|--------------|---------------|------------|
| UNICIPIO       | e [                 | ALCINOPOLIS                               | •              | EXER     | CICIO: 2011     | - QUADE               | RIMESTRE: PQUADRIMESTRE -              |           |               |           |              |               |            |
| EMESSA: 1      | III DATAT           | INVIO: INVESTIGATION CONTRACTOR           | ISS TINALIZAD  | A 8.0000 | HERPONSAVEL:    |                       | CONIATO                                |           |               |           |              |               |            |
| ÉS REFERÈ      | NCIA: CEVE          | IL HO - BALOG BUCKALL                     |                | OTAL RD  | EL HE ZOOFLAL I | IL DURDADOL H         | REAL PRESS OF THE PRESS OF             |           |               |           |              |               |            |
| Lomoraa de     | Medicament          |                                           |                |          |                 |                       |                                        |           |               |           |              |               |            |
|                | AN ALMANA MILLION   | 10                                        | -              | 1        | -               |                       |                                        | _         |               | _         |              |               |            |
| HANCING        | ACIDO AC            | ETILSALICILICO                            |                |          |                 |                       |                                        |           |               |           |              |               |            |
| Vencimenti)    | AMOXICII<br>ATENOLO | LINA.                                     |                | 5 Diao   | Data da NF-e i  | unberior a Data da Co | mpre 📑 Medicamento sem data de Valdado | III Medio | emento cem Me | 664       |              |               |            |
| Nº. NE-0       | CAPTOP              | O DE IPRATRÓPIO<br>RIL                    |                |          |                 | Dt. Compra            | Medicamento                            | QM.       | Und.          | N* Lote   | Dt, Validade | Vir, Unitário | Vir. Tot   |
| Q THOM         | CARVEDI             | LOL                                       |                |          | -               | 01/08/2017            | ELORIDRATO DE CIPROFLOXACINO           | 4800      | COMPREMIOS    | 1645474   | 30/70/2018   | A12.0,78      | HS THAL    |
| Q IIIMI        | CLORIDR             | ATO DE CIPROFLOXAC<br>ATO DE LIDOCÁINA    | INO            |          |                 | 07.04.2017            | SUCCINATO SÓDICO DE HIDROCORTISONA     | 300       | PRASCO        | 2110726   | 30/10/2018   | R5 8,00       | HS 3.300,0 |
| Q INOM         | CLORIDR             | ATO DE PROPRANOLO                         | ι.             |          | a since         | 07.02/2017            | DEXAMETASONA                           | 400       | nueo          | 343238    | 20102/2018   | F2 0,62       | H\$ 260.   |
| Q 131098       | O DIAZEPAN          | SÓDICA                                    |                |          | -               | 07/02/2017            | MUPROFENO                              | 10000     | COMPRIMIN     | \$1273472 | 30/07/2018   | R2 0,07       | R\$ 730,0  |
| Q 131065       | GLIBENC             | LAMIDA<br>DO DE ALUMÍNIO                  |                |          |                 | 87.838-2017           | CEFALEXINA                             |           | FRASCO        | 20022200  | 30/07/2018   | RS 8,30       | A\$ .570.0 |
| Q, IZTON       | BUPROF              | ENO<br>DE DEXCLORFENIRAL                  | MINA           | 100.00   | -               | 117-02/2017           | DEWONA BODICA                          | 300       | FRASCO        | 05104913  | 30-00-2018   | 83.0,87       | 88 1714    |
| Q, 131098      | O METRON            | DAZOL                                     | 1000           | -        |                 | 07:02:2017            | DEXAMETANONA                           | 100       | FRASCO        | DETEMPT   | 30/10/2018   | A\$ 5,38      | HE THE     |
| Q, ISTORT      | a SAIS PAR          | A REIDHATAÇÃO ORAL<br>TO SÓDICO DE HIDROC | ORTISONA       |          | al anne a fina  | 87-02-2017            | CARVEDR.OL                             | 4900      | COMPRIMICS    | \$001871  | 30-11-20-17  | R\$ 0,30      | R\$ 371,1  |
| D, 131091      | 07/03/2017          | Q                                         |                | -        |                 | #7/03/2017            | CAPTOPRIL                              | 30000     | COMPRIMICI    | 407368    | 30/08/2018   | A3 0,02       | NX 320.0   |
| Q satur        | 07.03.0017          | 9                                         | MARCON IN . LA |          |                 | 87.03/2017            | CLONIDRATO DE PROPRANOLOL              | 18000     | COMPRIMIDE    |           | 30/07/2018   | #3 11,02      | R3 308,0   |
| Qum            | 08/02/2017          | Q                                         |                |          |                 | 88.02/2017            | ÁCIDO ACETILISALICÍLICO                | \$1000    | COMPRIMICS    | 0018633   | 33.089018    | 118.0,02      | A12 300,0  |
| Qim            | 0802/2017           | ٩,                                        |                |          | ÷               | 08/02/2017            | AGICLOVIII                             | .80       | rueo          | 100727    | 18/07/2018   | #8 3,04       | H8 87,4    |
| Q 12172        | 0802/2017           | 9                                         |                |          |                 | 09/02/2017            | AMONDELINA                             | 8409      | COM/YUMIOK    | 3224122   | 11/10/2016   | 618 10, 13    | RE 1.092,0 |
| Q 12772        | 08/02/2017          | Q                                         | -              |          |                 | 88.02.2017            | AMOXICA.INA                            | 10100     | COM/HUMION    | 3224121   | 22.09/2018   | R\$ 0,12      | HE 1.345.0 |
| 0,000          | 0102/2017           | 0,                                        | -              |          |                 | 89.02.2017            | DAMBONA SODICA                         | 480       | AMPOLA        | 20222408  | 15082017     | NX 8,39       | #8 187,2   |
| and the second | And Advances        | 0                                         |                |          |                 |                       | A PO MINERAL                           | 7.00      | CRANCO.       | 1403834   | TRIDE GALL   | A10 4 44      |            |

Figura 38 - Consulta de Entregas da Farmácia Básica - Consulta por Princípio

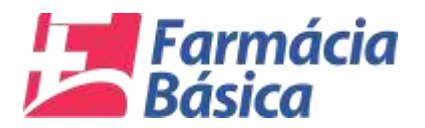

O sistema retornará as ocorrências de acordo com o Princípio selecionado

| <b>(</b> ) (                  | DNSULTA DE EN1          | IREGAS DA FARMÁCIA E                | BÁSICA                                                    |                         |                |          |              | Ð             |              |
|-------------------------------|-------------------------|-------------------------------------|-----------------------------------------------------------|-------------------------|----------------|----------|--------------|---------------|--------------|
|                               | ALCINOPOLIS             | + EXERCICIO:                        | 2017 • QUADRIMESTRE: 1* QUADRIMESTR                       | RE -                    |                |          |              |               |              |
| REMESSA: 1001 DATA I          | ENVIO: 10/07/2017 14:01 | 55 FINALIZADA 0.0000 BESPONSAV      | TEL: CONTA                                                | 10:                     |                |          |              |               |              |
| MÊS REFERÊNCIA: (CVI          | REIRO SALDO INICIALI T  | IS 17.178,00 TOTAL REC: IS 21,001,3 | 4 REG. LIQUIDADO: 35 209,60 SALDOFINAL: 35 20711/74       |                         |                |          |              |               |              |
| Compras de Medicament         | los                     |                                     |                                                           |                         |                |          |              |               |              |
| PRINCIPIO:                    | AMOXICILINA             | · 🙆                                 |                                                           |                         |                |          |              |               |              |
| Vencimento a menos de         | 180 Dias 🧾 Venciment    | o a menos de 365 Dias 🛛 🗮 Data da N | IF-e Anterior a Data da Compra 🛛 🧮 Medicamento sem data ( | de Validade 🛛 🔟 Medicar | nento sem Medi | fa       |              |               |              |
| N <sup>e</sup> . NF-e DL NF-e | CNPJ                    | Fornecedor                          | Dt. Compra Medicamento                                    | Qtd.                    | Und.           | N*. Lote | Dt. Validade | Vir. Unitário | Vir. Total   |
| Q 12772 09/02/2017            | Q                       | transmission and the second         | 99/02/2017 AMOXICILINA                                    | 8400                    | COMPRMIDE      | 3224122  | 11/10/2018   | R\$ 0,13      | R\$ 1.092,00 |
| Q 12772 09:02:2017            | Q                       | (00000101-001100-001                | 09/02/2017 AMOXICILINA                                    | 10500                   | COMPRIMIDE     | 3224121  | 25/09/2918   | R\$ 0,13      | R\$ 1.365,00 |
|                               |                         |                                     | T                                                         |                         |                |          |              |               |              |
|                               |                         |                                     |                                                           |                         |                |          |              |               |              |

Figura 39 - Consulta de Entregas da Farmácia Básica - Consulta por Princípio

O usuário poderá visualizar os dados da Nota fiscal eletrônica acionando a *"Lupa"* conforme imagem abaixo:

|                                                    | EGAS DA FARMÁCIA B/                 | LSICA                                                   |                      |                 |          |              | E             |             |
|----------------------------------------------------|-------------------------------------|---------------------------------------------------------|----------------------|-----------------|----------|--------------|---------------|-------------|
|                                                    | + EXERCICIO: #                      | - QUADRIMESTRE: + QUADRIMESTRE                          |                      |                 |          |              |               |             |
| REMENSA: 1011 GATA UNVIOR INVERSES I               | FILL PALA & DOD . RESPONSAVE        | CONTAC                                                  | 0 · · · · · · · · ·  |                 |          |              |               |             |
| NEX DEFENSION ( CVCHI DIO), MAXING MICHAEL ( 1.1.) | 17,1171.00 TOTAL HEE> 111 21.001,74 | NEC. DEDUCADO: 111 (01.00 - MALDO FIRAL: 111 (0.21),74  |                      |                 |          |              |               |             |
| Compras de Medicamentos                            |                                     |                                                         |                      |                 |          |              |               |             |
| PRINCIPIO: AMOXICICINA                             | · 😐                                 |                                                         |                      |                 |          |              |               |             |
| Vencimento a menos de 180 Dias 🛛 — Vencimento a l  | menos de 365 Dias 💼 Dala da NF-     | e Antenior a Deta da Compra 🛛 🧱 Medicamento sem data de | Validado 🛛 🔛 Medicar | nento sem Medic |          |              |               |             |
| Nº. NF-# DL.NF-# CNPJ Fe                           | omecedor                            | DL Compra Medicamento                                   | Qtd,                 | Und,            | Nº. Lobe | Dt. Valslade | Vir. Unitário | Vir. Tel    |
| Q 1177 DAUE 2017 Q                                 | ACCESSION (1999) 1999 (1999)        | BEORDETT AMONGLINA                                      | \$400                | COMPREMIO       | 3224122  | 11/10/2018   | 88.0.12       | Act 1.002.0 |
| C chique aque para visualizar in dados da MF-e     | And a second second second          | DEU22017 AMOXICLINA                                     | 10800                | COMPRIMIDO      | 3324121  | 33/09/2018   | NE 0, 13      | R\$ 1.348,0 |
|                                                    |                                     |                                                         |                      |                 |          |              |               |             |
|                                                    |                                     |                                                         |                      |                 |          |              |               |             |

Figura 40 - Consulta de Entregas da Farmácia Básica - Visualizar dados NF-e

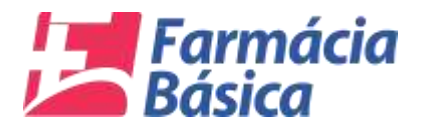

O sistema carregará as informações da Nota Fiscal Eletrônica.

| ico:        | CAMENTO:                               | The state of the state of the s | VE    | 1 am 1 - 10 V    | LA UNIT PROVED VIL                 | 9 TOT: 18 T.O.         | R.M                    |              |             |              |              |              |             |
|-------------|----------------------------------------|----------------------------------------------------------------------------------------------------|-------|------------------|------------------------------------|------------------------|------------------------|--------------|-------------|--------------|--------------|--------------|-------------|
| NPJ<br>10,6 | 10045 (B4 NF 4<br>/<br>56.587/0001 45) | Yario Sociat /<br>CBIURGICA MS LTDA - ME                                                                                                    |       | N* NF-0<br>12772 | Data Emitsão<br>  09/02/2017 10:50 | Chave N<br>3:47 501702 | 7-e<br>196565870001455 | 500100001227 | 21000127718 | Valor Fetal  | .20]         |              |             |
| Pro         | dutos<br>ledicamenta Não I             | Declarado                                                                                                    |       |                  |                                    |                        |                        |              |             |              |              |              |             |
| N           | EAN                                    | Descrição                                                                                                    | Unid. | QHA.             | Wr Volt.                           | Vir. Produto           | DL Referencia          | Vir, Abig 0  | Destorção 0 | Vir. Aliq 12 | Distorção 12 | Vir. Aliq 17 | Destorção 1 |
| i           | 7250 1737 10103                        | AAE MINING (DOMMARC)                                                                                                    | 60    | #0000.00000      | 118 10,112                         | #12 JH00,00            | 13.032017              | 118 15,000   | 4 0.00%     |              |              |              |             |
| ł           | 7896148298324                          | ACICLOVIII CHEME SONGIG 100 GEN                                                                                                    | BI.   | 80.0000          | 45.1,84                            | £5 97,00               | 13.032017              | 115-016,42   | 4.00.775    | R\$ 943,48   | ÷28.00%      | #\$ 1.006,88 | 4-10.011    |
| 1           | 7886112132240                          | AMONICILINA SOONG CAPS CIRCLE ON                                                                                                    | 64    | 8400,0000        | R\$ 0,13                           | R\$ 1.092,09           | 12.03.2017             | RS 404,88    | + 199.97%   | R\$ 455.57   | \$ -90,00%L  | R\$ 487,82   | \$ -00.001  |
| ÷           | 7899112132240                          | AMOXICEINA BONG CAPE CRUEG EN                                                                                                    | ci,   | 10000.0000       | 111.13                             | NS 1.368,00            | 13.03/2017             | 115 404,68   | 4-39,37%    | AS 473.82    | +-08.90%     | 115 427,52   | \$ -29.001  |
| ŧ           | 7856148250625                          | ATENOLOL BONG G/ 600                                                                                                    | 00    | 10000.0000       | A12 10,04                          | AE 350,00              | 13.03-2017             | #\$ \$6,00   | \$ .00.00%  | #3 81,00     | 4-28.07%     | 115 34,49    | \$ -30.871  |
|             | 7856/48250825                          | ATENOLOL RONG C/ 000                                                                                                    | 60    | 10000.0000       | на клач                            | A1 350,00              | 13/03/2017             | #\$ 60,00    | 1 -00, MPL  | R\$ 31,40    | \$-38.87%    | R\$ 96,49    | i           |

Figura 41 - Consulta de Entregas da Farmácia Básica - Dados da NF-e

| DICAMENTO AMERICA INA 100 mg a magnimula a                                           |                                     |               |                 | D TOTAL & AND | -          |            | -          |                         |                  |              |             |
|--------------------------------------------------------------------------------------|-------------------------------------|---------------|-----------------|---------------|------------|------------|------------|-------------------------|------------------|--------------|-------------|
| rmações da NF e                                                                      |                                     |               |                 | atar<br>mener |            |            |            |                         |                  |              |             |
| P.f.) Parie Social :<br>0.856.587/0001-45   CIRURGICA MS LTDA - ME                   | PRINCIPIO ATIVO LA<br>NOME PRODUTO  |               | ME 50MG/0 100 ( | -             |            |            |            | Valor Yotal<br>RS 4.588 | 20               |              |             |
| Medicamantu Não Declarado<br>Nº EAN Descrição<br>I faletrarforma AAS fotimo (DORMEC) | CÓDIGO DE BAIRIA<br>CLASSE TERAPÉUT | CA DOIDT ANTE | VILLAIS TOPICOS |               |            |            |            | Vir, Aliq 12            | Distorção 12     | Vir. Aliq 17 | Distorção 1 |
| FERENARIA ACICLOVIN CREME NONGIG 100 C                                               | en n                                | / #8.0000     | 112.5.84        | 83 17,00      | 13.052017  | 10.016.07  | \$ -88.775 | R\$ 843,42              | <b>1</b> -98.00% | AT LOUGH     | \$-00.87%   |
| 2 TEREFIZED2240 AMOXICILINA SOUNG CAPS C/500                                         | GEN G                               | 8400.0000     | R\$ 0,13        | R\$ 1.092,00  | 13.03:2017 | R\$ 404,68 | +-88.87%   | R\$ 499,82              | ÷ - 08. 8074     | A\$ 487,82   | \$-00.8TL   |
| 4 7296112132240 AMOXICILINA 800MG CAPS CRIM                                          | a en c                              | 10300.0000    | 118.0.72        | 125 1.368,00  | 13.032017  | HS 404,41  | 4-39.975   | NE 873,82               | +-99.90%         | HS 487,52    | -193,005    |
| # TESET48290426 ATENCILOL BOMG C-800                                                 | 6                                   | 10000-0000    | 49.0,04         | A# 346,00     | 13432017   | AL\$ 40,00 | \$ -S9,04% | #8.#1,00                | + +28,8774       | R\$ 10,49    | 4-00.075    |

Ao clicar em algum dos medicamentos o sistema detalhará suas informações.

Figura 42 - Consulta de Entregas da Farmácia Básica - Detalhes Medicamento

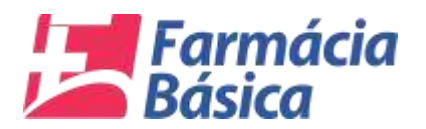

Na tela de consulta de entregas da farmácia básica o usuário também poderá consultar os dados do fornecedor.

| 0           | 0 00       | MSU   | TA DE EN       | TREGAS DA FAR             | MACIA BASICA                    |                                                                                                    |           |                    |           |                    |               |            |
|-------------|------------|-------|----------------|---------------------------|---------------------------------|----------------------------------------------------------------------------------------------------|-----------|--------------------|-----------|--------------------|---------------|------------|
| UNICIPIO    | e (        | ÂI    | ONOPOLIS       | - EXERC                   | CICIO: 2017 - QUAL              | DRIMESTRE: + QUADRIMESTRE +                                                                                                    |           |                    |           |                    |               |            |
| ENELSA: 1   | II UATA I  | NVID: | INTERNET SEALS | 15 FRALIZARA 8.000        | HESPONSAVEL                     | CONTATO                                                                                                    |           |                    |           |                    |               |            |
| EXTERNE     | NCIA: COVE | H HO  | SALERI MICIALI | HE 17,878,00 TOTAL HEG    | IN REPORT OF THE OWNER OF       |                                                                                                    |           |                    |           |                    |               |            |
| Compras de  | Medicament | 15    |                |                           |                                 |                                                                                                    |           |                    |           |                    |               |            |
| PRINCIPIC   | D:         | -     |                | • 🚳                       |                                 |                                                                                                    |           |                    |           |                    |               |            |
| Vencimenti) | a menos de | •     | Vendenar       | 10 # menos de 365 Dias    | Data da NE-e Anterior a Data da | Compra 📕 Medicamento sem data de Validade                                                                                                    | III Metro | amento cont Ma     | dda       |                    |               |            |
| Nº. NE.e    | DL NF-E    | •     | CNPJ           | Formecedor                | Di. Comp                        | a Medicamento                                                                                                    | Qtd.      | Und.               | Nº. Lote  | DL Validade        | Vir. Unitario | Vir. Tota  |
| Rents D     | 07.03.2017 | Q     | (12023)        | 19752018329-              | 07404-201                       | CLORIDRATO DE CIPROFLORACINO                                                                                                    | 4800      | COMPRIMIE          | tekite    | 30/10/2018         | ÁTÚ -Ú, TU    | 115 783.2  |
| Q ISTORE    | 07.02.2017 | Q     |                |                           | 87.03/201                       | BUCCINATO EGDICO DE HIDROCORTISONA                                                                                                    | 200       | FRASCO             | 2896736   | 30/10/2018         | HT 6.00       | H3 1.200,4 |
| Q. 131088   | 07.03/2017 | 0     |                |                           | 07.03.201                       | DEXAMETABONA                                                                                                    | 400       | ruso               | 343233    | 28.02/2018         | A2 0,42       | A\$ 260,0  |
| Q 171098    | 07.02/2017 | 9     |                |                           | 07.03.201                       | BUPROFENO.                                                                                                    | 10000     | COMPRIMING         | \$8273472 | 30/07/2018         | RX 0.07       | #3 730,0   |
| Q 131895    | 07/03/2017 | 0,    |                |                           | 01.02/201                       | CEPALEXINA                                                                                                    | 80        | FRANCO             | 20022200  | 30:07/2018         | 103 8,30      | 103 370.0  |
| Q, 131098   | 07.03/2017 | Q.    | 10.000         | interaction of the second | 07.03.201                       | DIPHTONA BODICA                                                                                                    | 300       | FRANCO             | 08104213  | 30:06:2018         | #8 0,87       | #8.171.4   |
| Q, 121050   | 07.03/2017 | Q,    |                |                           | 87.02.201                       | DEXAMETANONA                                                                                                    | 700       | FRASCO             | 0816,087  | 30/10/2018         | NE 1.38       | AX 158,0   |
| Q, 131091   | 07.02/2017 | Q.    |                |                           | 87.02.201                       | CARVEDLOL                                                                                                    | 4960      | COMPRANDS          | 1001071   | 30/11/2017         | Al 0.30       | R\$ 377,7  |
| Q INTOM     | 07.02/2017 | Q     |                | 100000-000-00-00          | 07403-201                       | CAPTOPHIL                                                                                                    | 20000     | COMPRIMIE          | 407368    | 30:08:2018         | NE 0.02       | NX 330,0   |
| Q 131088    | 07.03:2017 | 9     | in contract of | 14-11-12-12               | 07.03.201                       | CLORIDRATO DE PROPRANDE DE                                                                                                    | 18000     | COMPRIMIN          | 18418     | 30.07/2018         | RE 8.02       | NT 306.0   |
| Qum         | ab02/2017  | Q.    |                |                           | 04/02/201                       | ŚCIDO ACETILIALICÍLICO                                                                                                    | \$1000    | COMPRIMIES         | 0010633   | 33.089018          | #8.0,03       | AZ 300,0   |
| Q 12772     | 08/03/2017 | 0     |                |                           | 08.02.201                       | ACICLOVIII                                                                                                    | - 80      | rueo               | 10072./   | 18/07/2018         | #8.1.94       | H8 \$7,0   |
| Q 12172     | 0802/2017  | 0     |                |                           | 09.02.201                       | AMOREA, MA                                                                                                    | 8409      | COMMENDE           | 3224122   | 11/10/2018         | ## 0,13       | RE 1.092.0 |
| Q 12772     | 08/02/2017 | 9     |                |                           | 88.02.201                       | AMOXICI, MA                                                                                                    | 10500     | COMPRIMIN          | 3324121   | \$2.09/2018        | R\$ 0,73      | HE 1.365.0 |
| Qum         | db/02/2017 | Q,    |                |                           | 0102.201                        | DIPHRONA BÓDICA                                                                                                    | 424       | AMPOLA             | 24532488  | 15032017           | AS 8,39       | 118 187,2  |
|             |            | 0     |                |                           |                                 | distant second second se |           | and a state of the |           | and a state of the |               | ALC 1999 1 |

Figura 43 - Consulta de Entregas da Farmácia Básica - Visualizar Dados do Fornecedor

| 0            | ) co                                                                                                    | NSULTA DE                                | ENTREGA                   | S DA FARMÁCIA BÁSI                 | CA                 |                                                                                                    |         |            |           |               |              |            |
|--------------|----------------------------------------------------------------------------------------------------|------------------------------------------|---------------------------|------------------------------------|--------------------|----------------------------------------------------------------------------------------------------|---------|------------|-----------|---------------|--------------|------------|
| MUNICIPIC    | ): [                                                                                                    | ALCINOPOL                                | 8                         | - EXERCICIO: 2017                  | - QUADE            | RIMESTRE: PQUADRIMESTRE -                                                                                                    |         |            |           |               |              |            |
| EMESSA: 1    | INTA DATA I                                                                                                    | NVIO: INT/AILT                           | HURSSING.                 |                                    |                    |                                                                                                    |         | _          | _         |               |              |            |
| A SHEFER     | HCIA: FEVE                                                                                                    | ICHO BAURIN                              | ICAN REACHED              | Factor no rumecedor                | -                  | which is a second second second                                                                                                    |         |            | -         |               |              |            |
| Compras de   | Medicament                                                                                                    | 04                                       | All and the second second | Fornecedor                         |                    | a second a second a real and                                                                                                    |         |            |           |               |              |            |
|              | Contraction of the local division of the local division of the loc |                                          |                           | Natureza Juridica                  | a representational | -                                                                                                    |         |            |           | -             |              |            |
| Line sime of | a manage de                                                                                                    | 100 0000 - 100                           | Contanto a mana           | Endernço :                         |                    |                                                                                                    |         |            |           | š             |              |            |
| Vencamons    | o a menos de                                                                                                    | Tao Dale Ver                             | Centerio a merio          | Municipio<br>Unidade Cedastradora: |                    |                                                                                                    |         |            |           | by Malatana   | AR HARING    | hite Bone  |
| Nº. NP.0     | OL NF-R                                                                                                    | CNIU.                                    | Former                    | terminete e l'entre a l'entre      |                    |                                                                                                    |         |            |           | PL Vacutation | VP, Unitario | Vii. Tota  |
| O unot       | 07/02/2012                                                                                                    | ~                                        |                           | Haboltado a Escitar : him.         |                    |                                                                                                    |         |            |           | ACTIN VOTE    | PCP 4, 19    | HE FELL    |
| O man        | 07.00.4017                                                                                                    | 2                                        | _                         | Ottuna Atusticação :26/03/2017     | 22:34:59 por Extra | dur TCE-MS                                                                                                    |         |            |           | 30/10/2018    | N3 8,00      | Na 1.200.0 |
| O com        | 07.02.2017                                                                                                    | N. N. N. N. N. N. N. N. N. N. N. N. N. N | _                         |                                    |                    | CC Voltar                                                                                                    |         |            |           | an our offer  | R2 0,89      | H3 200,0   |
| Q mos        | 01.02.2017                                                                                                    | Q.                                       |                           |                                    |                    | Lawrence -                                                                                                    |         |            |           | 30/07/2018    | HX 0,07      | N3 730,0   |
| Q ITTONS     | 07/03/2017                                                                                                    | Q                                        |                           |                                    | In the Port        | LEFALEXINA                                                                                                    |         | FRASCO     | 10071170  | 30/07/018     | R3 8,30      | H3 310,0   |
| Q (1004      | 07.02/2017                                                                                                    | 8                                        |                           |                                    | 07/03/2017         | DIPHIONA ROOM                                                                                                    | 300     | FRASCO     | D\$104913 | 30:00:2018    | 83.0,87      | 83 171,0   |
| Q 131093     | 07:02/2017                                                                                                    | Q                                        |                           |                                    | 07.03.0017         | DEXAMETA                                                                                                    | 100     | FRASCO     | DETEART   | 30/162011     | A\$ 1,18     | #\$ 138,0  |
| Q IHON       | 07.02/2017                                                                                                    | Q                                        |                           | the state of the state of the      | 87/02/2017         | CARVEDILON                                                                                                    | 4990    | COMPRIMICS | 1001071   | 30FTN 2017.   | R\$ 0,30     | R\$ 971,1  |
| Q ITTEM      | 07/08/3017                                                                                                    | Q.                                       |                           | C. 18. 17. Hold - State - 1.14     | 17,412,3017        | CAPTOPRIL                                                                                                    | 30000   | COMPRIMIDE | 407368    | 30:08:2018    | R3 0,02      | NX 320,0   |
| Q 131035     | 07.03.0017                                                                                                    | Q                                        | the second                | to A de las designadors d'un       | 07.03(2017         | CLORIDRATO DE PROPRANOLOL                                                                                                    | 18000   | COMPRIMID  | 16415     | 30/07/2018    | #3 0,02      | R3 306.01  |
| Q mm         | 09/02/2017                                                                                                    | Q                                        | ere inche                 | 11140 (1114) (1114)                | 08/02/2017         | ÁCIDO ACETILIMALICÍLICO                                                                                                    | \$0,000 | COMPRIMINE | 0018633   | 33.089018     | 108.0,02     | #\$ 300,0  |
| Qim          | 08-02-2017                                                                                                    | Q                                        |                           | 1141.00                            | 88.02/2017         | ACICLOVIII                                                                                                    |         | rueo       | 10072.2   | 18/07/2018    | #8.1,04      | #8 \$7,0   |
| Q 12172      | 08.02.2017                                                                                                    | Q                                        |                           |                                    | 09/02/2017         | AMORELINA                                                                                                    | 8400    | COMPRIMICS | 3224122   | 11/10/2016    | #\$ 0,13     | RE 1.092,0 |
| Q 12772      | 08/02/2017                                                                                                    | 9                                        |                           | control data                       | 88.02.2017         | AMOXICILINA                                                                                                    | 10100   | COMPRIMIN  | 3224121   | \$2.08.2018   | R1 0,12      | HE 1.345.0 |
| Q 12772      | 0903/2017                                                                                                    | 9                                        |                           | and the second second              | 89.02.2017         | DAVIDONA SÓDICA                                                                                                    | 450     | AMPOLA     | 20222405  | 15082017      | 85.0.79      | 88 187,2   |
| 0            |                                                                                                    | 0                                        |                           |                                    |                    | A second second s |         |            |           |               |              |            |

Figura 44 - Consulta de Entregas da Farmácia Básica - Dados do Fornecedor

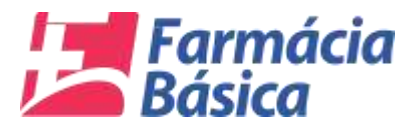

#### 5.3. Dados Cadastrais

#### 5.3.1. Responsável

O Responsável é o gestor público do órgão que tem por lei o dever de prestar contas dos recursos, consumo e compras dos medicamentos da Assistência Farmacêutica Básica ao Tribunal de Contas, a ele competindo:

"A manutenção de seus dados atualizados no sistema cadastral da "Farmácia Básica", realizando alterações no sistema sempre que ocorrer modificação nas informações anteriormente enviadas a este Tribunal, nos termos do artigo 23, inciso I e II, da Lei Complementar nº 160/2012".

O Tribunal de Contas não se responsabilizará pelo prejuízo causado pela desatualização do cadastro eletrônico, uma vez que as notificações, citações e correspondências poderão ser enviadas aos endereços informados, não podendo o gestor ou o ordenador, assim, alegar a ausência de conhecimento sobre fatos que foram informados através de correspondências enviadas aos endereços constantes do cadastro.

Acessando a opção do Cadastro o Jurisdicionado será capaz de atualizar os dados e alterar a senha. Para acessar a funcionalidade é necessário clicar em **"Dados Cadastrais"** no menu e em seguida em **"Responsável".** 

| TRIBUNAL DE CON                  | TAS                     |                   |                   | Farm          | acia Básica - TCE/MS              | <u> 0</u> E |
|----------------------------------|-------------------------|-------------------|-------------------|---------------|-----------------------------------|-------------|
| Prestação de Contas - Consulta - | Dados Cadastrais +      | 2                 |                   |               |                                   | ,           |
|                                  | 2 Responsivel           |                   |                   |               |                                   |             |
|                                  |                         |                   |                   |               |                                   |             |
|                                  |                         |                   |                   |               |                                   |             |
|                                  |                         |                   |                   |               | $(\mathbf{v})$                    |             |
|                                  |                         |                   |                   |               | $\nu$                             |             |
|                                  |                         |                   |                   |               | AJUDA                             |             |
|                                  |                         |                   |                   |               |                                   |             |
|                                  |                         |                   |                   |               |                                   |             |
|                                  |                         |                   |                   |               |                                   |             |
|                                  |                         |                   |                   |               |                                   |             |
|                                  |                         |                   |                   |               |                                   |             |
|                                  |                         |                   |                   |               |                                   |             |
|                                  | ANDAMEN                 | TO DA PRESTAÇÃO D | E CONTAS          |               | ሮት                                |             |
| 8                                | C. M. Contract          |                   | 9.00 <b>0</b> 000 |               | <u>z</u>                          |             |
| Q. Abertura 2º Quad.             | Q Maio/2017             | Q Junho/2017      | Q Julho/2017      | Q Agosto/2017 |                                   |             |
|                                  | 8                       |                   |                   |               | ENCERRAR REMESSA                  |             |
| SITUAÇÃO: FINALIZADA             | PRAZO ///NAL 24/11/2017 | 15:32:11          |                   |               | 31/10/2017                        |             |
|                                  |                         |                   |                   |               | Versão 1.0.0.3 de 27710/2012.18/0 | a.          |
|                                  |                         |                   |                   |               |                                   |             |
| paraeeript;                      |                         |                   |                   |               |                                   |             |

Figura 45 - Dados Cadastrais – Responsável

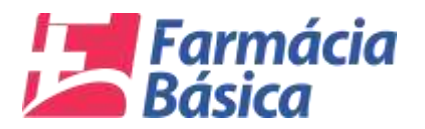

O sistema apresentará a tela abaixo para que o usuário alterar os dados e a senha. Inserir os dados atualizados e clicar no botão *"Iniciar Prestação de Contas"* para efetivar as alterações.

|                                             |                                      |                     | cia Básica - TCE/MS                   |  |
|---------------------------------------------|--------------------------------------|---------------------|---------------------------------------|--|
| ação de Contas - Consulta - Dados Car       | aftain -                             |                     |                                       |  |
|                                             |                                      |                     |                                       |  |
|                                             |                                      |                     |                                       |  |
|                                             |                                      |                     | $\bigcirc$                            |  |
|                                             |                                      |                     |                                       |  |
|                                             | PRESTAÇÃO DE CONTAS DA FARMÁCIA B    | Asica 📑             | $\mathcal{V}$                         |  |
|                                             |                                      |                     |                                       |  |
|                                             | ✓ Beier dudos entãe atuatizatuat     |                     |                                       |  |
|                                             | Usuario Nome do Responsavel *        |                     |                                       |  |
|                                             | CPF * Cargo *                        | Nº, CREIVE 1        |                                       |  |
|                                             | [71717706134 ][TESTE                 | ( 123               |                                       |  |
|                                             | Telefone * Cetular * E-Mail *        |                     |                                       |  |
|                                             | Senha Atuat * Nova Senha *           | Confirme Nova Seoha |                                       |  |
|                                             |                                      |                     |                                       |  |
|                                             | Razeavel                             |                     | E C                                   |  |
|                                             | WINCOU PRESINÇÃO DE COMA             |                     | 8 <u>-</u>                            |  |
| Q, Aberturs 2º Quad. Q, 1                   | nior2017 Q. Junhor2017 Q. Julhor2017 | Q_Aposto/2017       | And the second designed in the second |  |
|                                             |                                      |                     | PRAZO FINAL                           |  |
| IT WERE STOLEN TO THE PARTY OF THE          |                                      |                     |                                       |  |
|                                             |                                      |                     |                                       |  |
|                                             |                                      |                     |                                       |  |
| SO. REFERENT AND AND A DEAD - 2000000 - VAL | MIG JOAD                             |                     |                                       |  |

Figura 46 - Dados Cadastrais - Salvar Alterações

O sistema apresentará a mensagem *"Cadastro Atualizado com Sucesso! A Prestação de contas já pode ser iniciada!".* 

|                                                                           | ZX.                                                                                                    |                                              |   |
|---------------------------------------------------------------------------|----------------------------------------------------------------------------------------------------|----------------------------------------------|---|
|                                                                           | Pretação de contes já pode ser iniciado     CR     CR     REE STAÇÃO DE FONTAS DA FARMACIA HA                                                                                                    | NICA 🖃                                       |   |
| Undatu<br>Babiyi<br>Cur :<br>(7177700<br>Vidinas<br>Vidinas<br>Ban<br>Ban | Henne dia Bergeonavei *  TEUTE e i FAMBACCA  TSA Cargo *  (TEUTE Cabian *  (2132 *  104 Ahod *  TEUTE *  TEUTE | M* CMFAU *<br>[153<br>Continue News Samlay * | Ē |
| C, Abertura 2º Guait. C, Main(2017                                        | Q_300662017 0_30062017                                                                                                    | O, Ağbetürzönz                               |   |

Figura 47 - Dados Cadastrais - Cadastro Atualizado com sucesso

No âmbito do Tribunal de Contas a Central de Serviços é o setor responsável pelo acompanhamento de qualquer dúvida referentes a login, senha, sendo necessário que o Jurisdicionado entre em contato pelo e-mail: <u>centralservico@tce.ms.gov.br</u>, ou ainda através do telefone (67) 3317-1616.

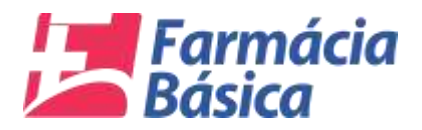

#### 6. Dúvidas Frequentes

Como proceder para alterar a prestação de contas de um quadrimestre em decorrência de erro no lançamento?

O Sistema não permite o procedimento de reabertura para alteração dos dados de um quadrimestre. Contudo, o Jurisdicionado deverá fazer a declaração do novo quadrimestre com os dados corretos.

Os lançamentos deverão ser feitos conforme entrada do produto no almoxarifado da Farmácia Básica ou conforme data do pagamento das Notas Fiscais?

O Tribunal de Contas esclarece que o sistema de Prestação de Contas da Farmácia Básica filtra automaticamente as notas fiscais de compra de medicamentos por data de emissão. Dessa forma, apenas é possível lançar no sistema as notas fiscais emitidas no respectivo quadrimestre, independente da data de recebimento da mercadoria.

De acordo com o parágrafo único do art. 4º da <u>Resolução TCE/MS nº 45/2016</u>, os jurisdicionados têm até 30 (trinta) dias após o fim do prazo da prestação para proceder com as correções necessárias ou lançamentos das notas fiscais de mercadorias que porventura cheguem após o fim do quadrimestre de emissão da nota.

Sendo assim, o sistema não permitirá que notas emitidas no 1º quadrimestre, ou seja, de 1º de janeiro a 30 de abril, sejam lançadas na prestação de contas referente ao 2º quadrimestre, ainda que as respectivas mercadorias tenham sido recebidas no quadrimestre posterior à emissão.

Com relação às notas fiscais emitidas dentro do 2º quadrimestre, ou seja, de 1º de maio a 31 de agosto, devem ser lançadas no sistema até o dia 30 de outubro, data final de retificações e lançamentos da prestação de contas referente ao 2º quadrimestre, ainda que as respectivas mercadorias sejam recebidas em quadrimestre posterior (1º de setembro a 31 de dezembro).

Resumindo:

| Data de Emissão Nota Fiscal        | Data de Recebimento da<br>Mercadoria | Período de lançamento no<br>Sistema |
|------------------------------------|--------------------------------------|-------------------------------------|
| 1º de janeiro a 30 de abril        | INDEPENDENTE DA DATA DE              | 1º Quadrimestre                     |
| 1º de maio a 31 de agosto          | MERCADORIA                           | 2º Quadrimestre                     |
| 1º de setembro a 31 de<br>dezembro |                                      | 3º Quadrimestre                     |

#### Medicamentos que não constam na lista para declaração, como proceder?

Devem ser declarados todos os medicamentos pactuados independente dos recursos, tanto que também são declarados os recursos do (FIS) o que demonstra que não só os

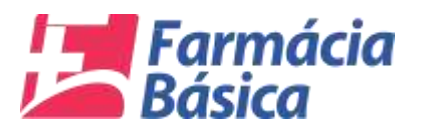

recursos da Assistência Farmacêutica Básica são declarados, de forma que isso vale também para a prestação de contas dos medicamentos.

Quando do preenchimento dos dados do medicamento não for encontrado a dose pedida, ou seja, for encontrada dose em quantidade diferente, o que fazer?

Somente deverão ser declarados os medicamentos que se encontrarem pactuados, os que não estiverem pactuados não deverão ser declarados.

#### Na prestação de contas do Consumo, o que declarar no quadrimestre?

No que se atine ao consumo o Jurisdicionado deverá lançar o seguinte:

**<u>Quantidade consumida</u>** = o que foi consumido no quadrimestre;

**Estoque final dos medicamentos** = compõe-se do estoque inicial (+) o que foi comprado (-) o que foi consumido no período em questão.

#### O que informar em total liquidado? É o total que pagou?

No total liquidado devem ser inseridos os recursos que já passaram pelo estágio da Liquidação, ou seja, já foi confirmado o direito do credor receber o numerário referente aos medicamentos entregues. A fase de liquidação independe do pagamento dos recursos. Interessa ao TCE-MS, para os fins deste projeto, apenas os recursos que passaram pela fase de liquidação, haja vista, que é nela a confirmação do direito de receber do credor e a obrigação de pagar da Administração Pública. A entrega do numerário ao credor (pagamento) pode atrasar devido a questões administrativas irrelevantes, apenas para este projeto.

#### Não efetuei a prestação de contas de um quadrimestre o que pode acontecer?

Nos termos do art. 4º da Resolução nº 45/2016, fica passível de multa, a ser determinada pelo Conselheiro Relator das contas.